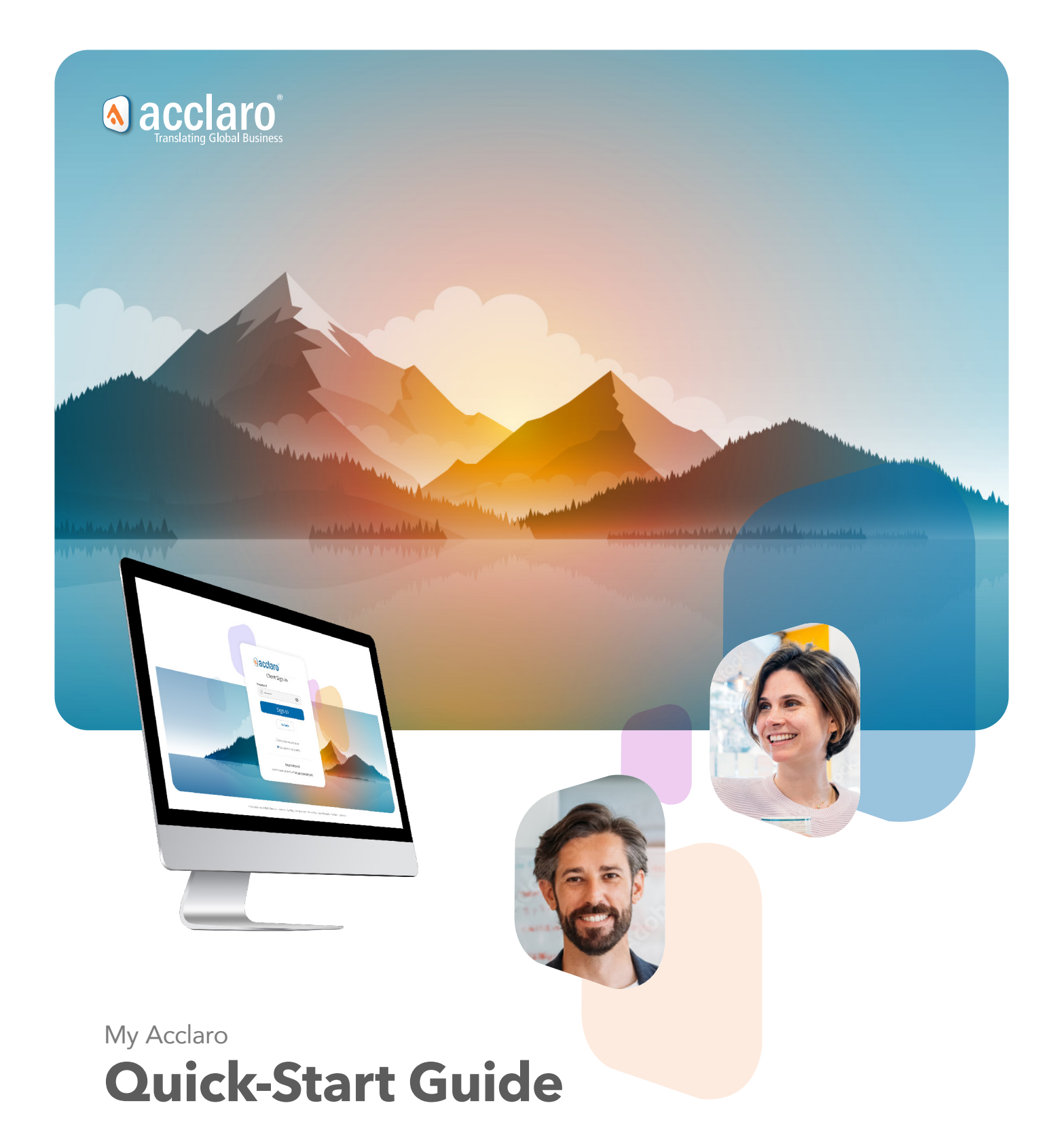

# Contents

| Sign In                                | 3  | Order Pick Up                            | 15   | <b>Translation Review</b>                    |      |
|----------------------------------------|----|------------------------------------------|------|----------------------------------------------|------|
| Dashboard                              | 4  | Pick up files from the                   |      | Management                                   | 25   |
| Widget Overview                        |    | Dashboard                                |      | Getting Started: Set up                      |      |
| Create New Orders                      | 8  | Pick up files from the O<br>Details page | rder | Reviewers<br>Assigning Review Tasks          |      |
| View Orders                            | 11 | Share Files                              |      | Keeping track of your Re                     | view |
| View All Orders                        |    | Reference Files                          |      | Tasks                                        |      |
| Search Orders                          |    | Programs                                 | 18   | Translation Review for                       |      |
| Order Details                          |    | Creating Programs                        |      | Internal reviewers                           |      |
| Orders with 'Needs<br>Approval' Status |    | Using Programs                           |      | Translation Review for<br>External reviewers |      |
| Order Status Descriptio                | ns | View All Programs                        |      | Reports                                      | 33   |
| ·                                      |    | Program Details                          |      | Notifications                                | 34   |
|                                        |    | Automated Orders                         |      | Account References                           | 35   |
|                                        |    |                                          |      | Connectors                                   | 36   |
|                                        |    |                                          |      | File Repositories / Cloud<br>Connectors      |      |
|                                        |    |                                          |      | CMS Plug-ins and<br>Connectors               |      |
|                                        |    |                                          |      | API                                          | 37   |
|                                        |    |                                          |      | Security                                     | 38   |
|                                        |    |                                          |      | Settings                                     | 39   |

Help

39

Last updated: September, 2023

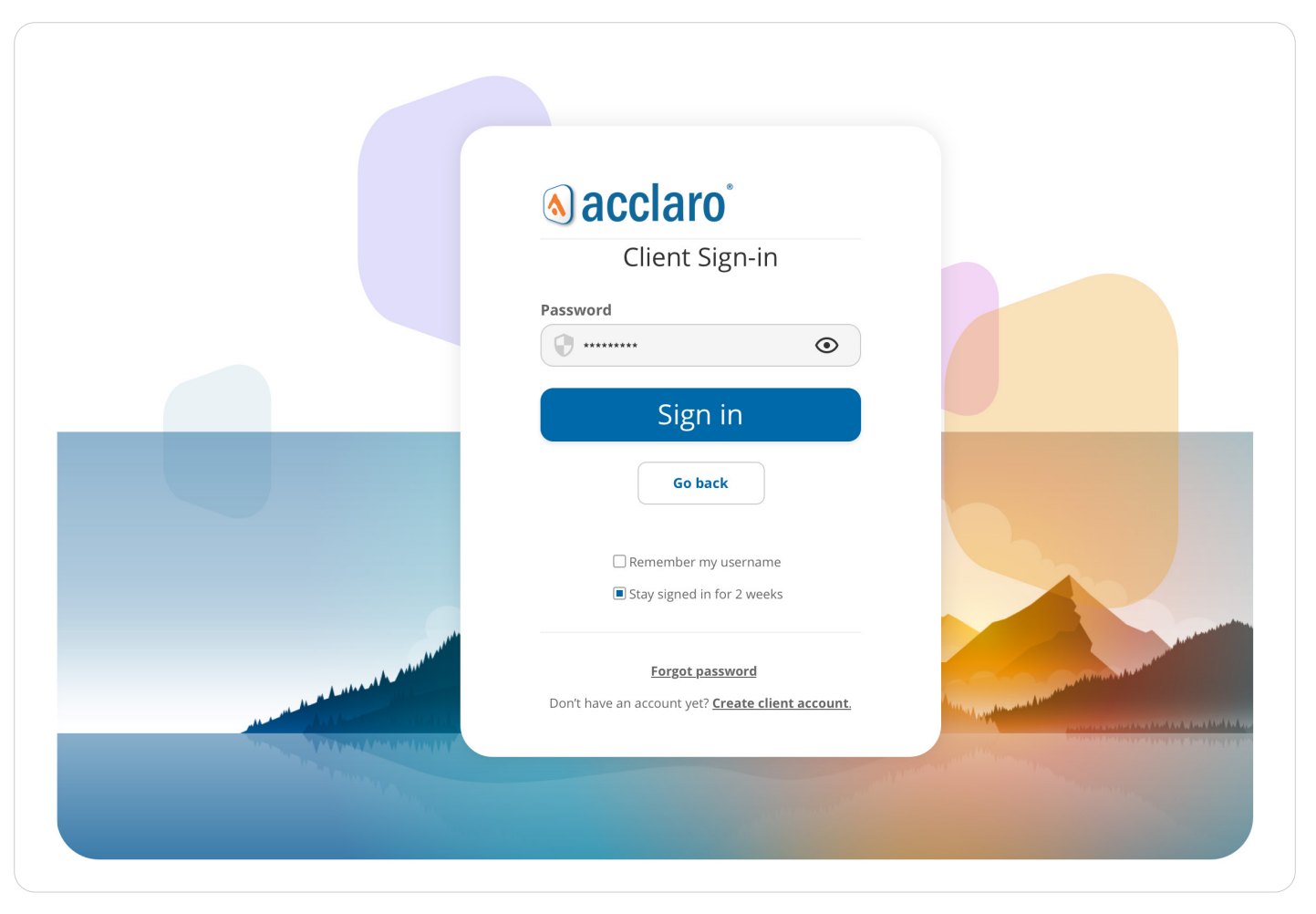

My Acclaro Sign-in Screen

# Sign in

- 1. Visit My Acclaro and sign in with your username and password.
- 2. Forgot your password? Reset it on the Forgot Password page.
- **3. Sign Up** for a new account if you don't have one yet, or if you forgot your username.
- **4.** Use our **feedback form** if you'd like to share thoughts and ideas with Acclaro.
- **5.** For help with My Acclaro, email **support@acclaro.com** or contact your project manager directly.

# Dashboard

After signing in, the **My Acclaro Dashboard** provides an overview of your orders with Acclaro. The widgets on the dashboard offer insights into current and past translation projects. Filters are available to adjust the display of data in the widgets. Some widgets allow you to download the data as a spreadsheet for advanced analysis and reporting.

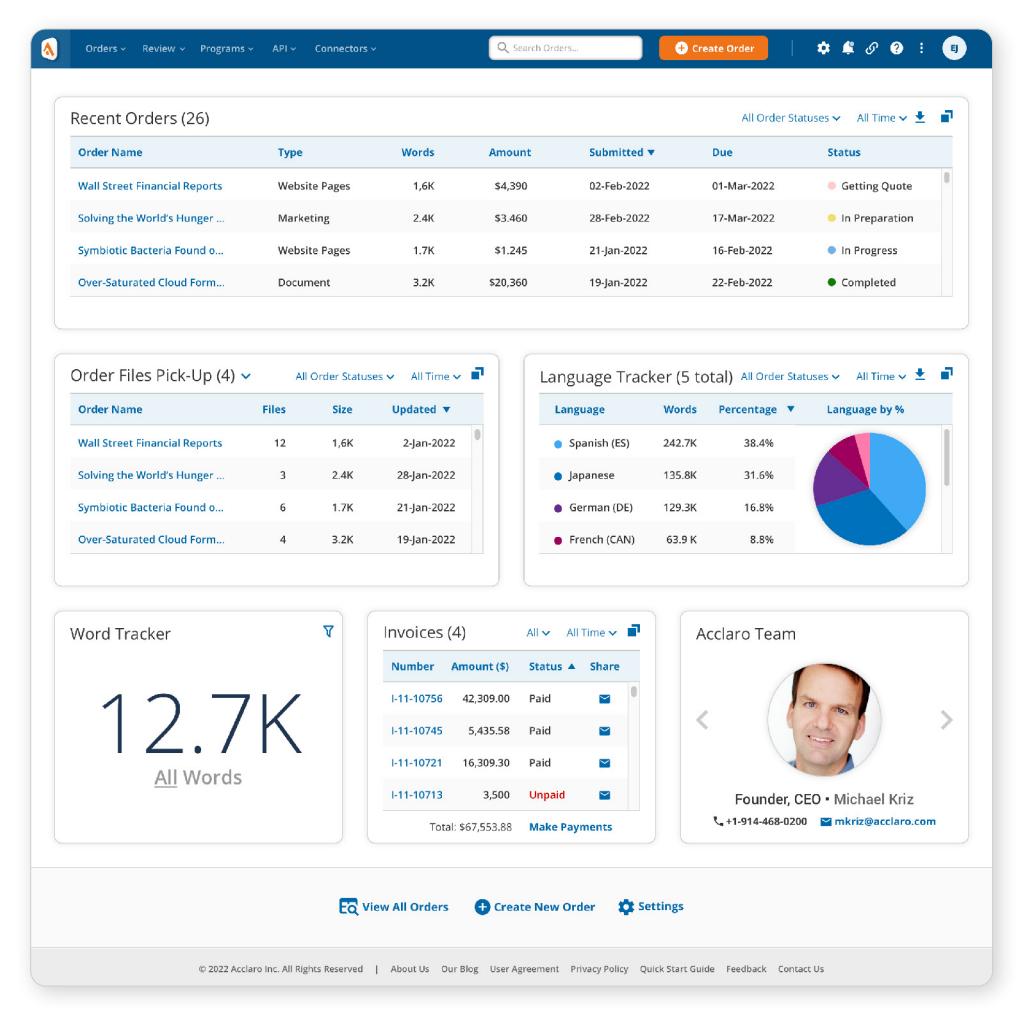

My Acclaro Dashboard

# **Widget Overview**

# **Recent Orders**

| Recent Orders (26)            |               |       |          |                    | All Order Sta | atuses 🗸 🛛 All Time 🗸 🛓       |
|-------------------------------|---------------|-------|----------|--------------------|---------------|-------------------------------|
| Order Name                    | Туре          | Words | Amount   | Submitted <b>v</b> | Due           | Status                        |
| Wall Street Financial Reports | Website Pages | 1,6K  | \$4,390  | 02-Feb-2022        | 01-Mar-2022   | Getting Quote                 |
| Solving the World's Hunger    | Marketing     | 2.4K  | \$3.460  | 28-Feb-2022        | 17-Mar-2022   | In Preparation                |
| Symbiotic Bacteria Found o    | Website Pages | 1.7K  | \$1.245  | 21-Jan-2022        | 16-Feb-2022   | In Progress                   |
| Over-Saturated Cloud Form     | Document      | 3.2K  | \$20,360 | 19-Jan-2022        | 22-Feb-2022   | <ul> <li>Completed</li> </ul> |

The **Recent Orders** widget displays information about your orders, including order name, due date and status. Click an order name for detailed information about that order.

# Language Tracker

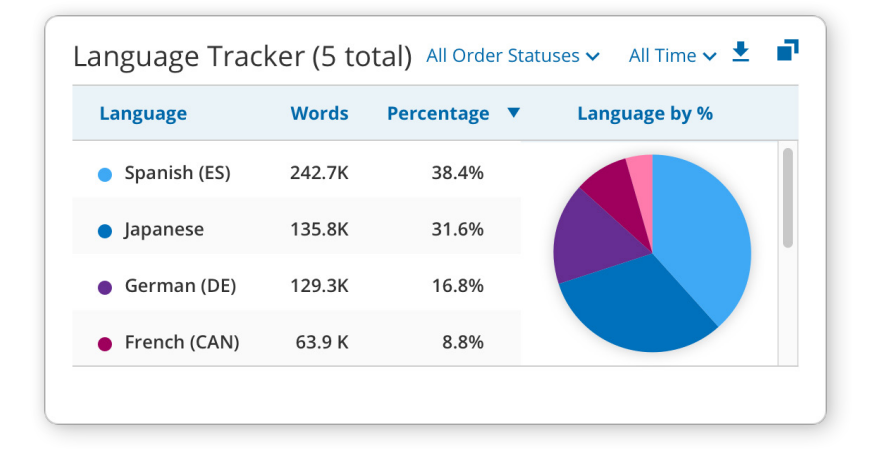

The **Language Tracker** shows a breakdown of the target languages used for your orders.

# **Order / Reference Files Pick Up**

| All   | Order Status                      | es 🗸 🛛 All Time 🗸                              |
|-------|-----------------------------------|------------------------------------------------|
| Files | Size                              | Updated 🔻                                      |
| 12    | 1,6K                              | 2-Jan-2022                                     |
| 3     | 2.4K                              | 28-Jan-2022                                    |
| 6     | 1.7K                              | 21-Jan-2022                                    |
| 4     | 3.2K                              | 19-Jan-2022                                    |
|       | All<br>Files<br>12<br>3<br>6<br>4 | All Order StatusFilesSize121,6K32.4K61.7K43.2K |

The **Order / Reference Files Pick Up** widget allows you to download completed translation files, translation memories, glossaries, style guides and contracts.

| Invoices   | (4)             | All 🗸 All | Time 🗸 📮 |
|------------|-----------------|-----------|----------|
| Number     | Amount (\$)     | Status 🔺  | Share    |
| I-11-10756 | 42,309.00       | Paid      |          |
| I-11-10745 | 5,435.58        | Paid      |          |
| I-11-10721 | 16,309.30       | Paid      |          |
| I-11-10713 | 3,500           | Unpaid    |          |
| Tot        | al: \$67,553.88 | Make Pay  | ments    |

### Invoices

Links to paid and unpaid invoice zip file downloads. If an invoice is overdue, the text 'Unpaid' will display in red.

**Note:** you may not have access to Invoices information if you don't have approval from your Account Manager colleague.

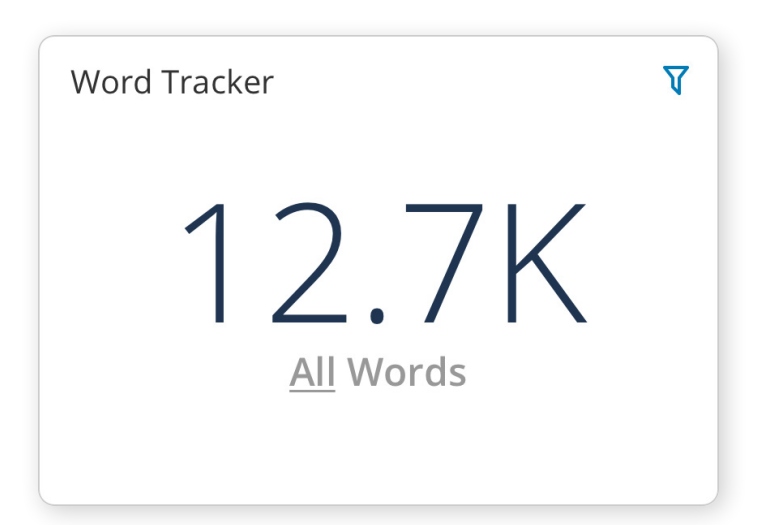

### Word Tracker

The **Word Tracker** calculates the total words and costs for each language Acclaro has completed translations for.

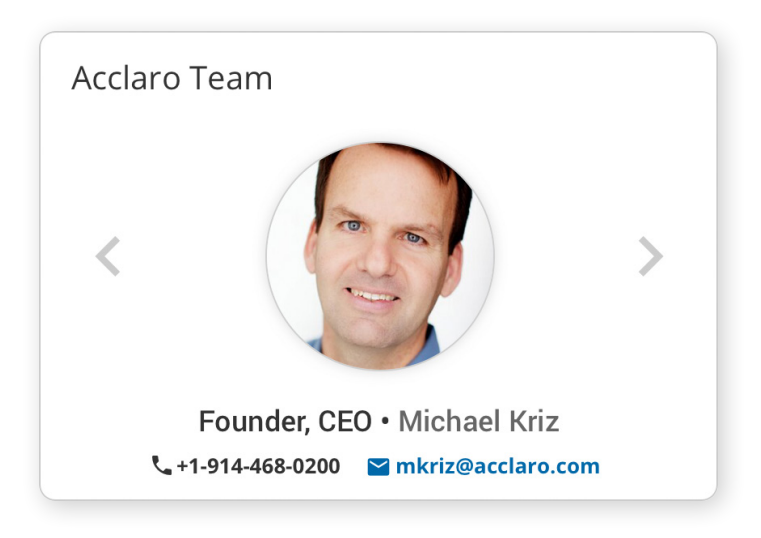

# My Acclaro Team

The **My Acclaro Team** widget provides contact information for key Acclaro team members supporting your project, including your account and project managers. Click an Acclaro team member's image to expand their 'Profile Card'.

# **Create New Orders**

Use the **Create New Order** form to submit new orders to Acclaro. If you require a quote before work can begin, you can request one before work is started.

If you have mutually agreed business contracts in place with Acclaro, you can submit orders for immediate translation work. Required information fields are indicated with \*asterisks.

# **Order Details**

| 1 Order Det                  | ails®       |                          | Submit Order                       |
|------------------------------|-------------|--------------------------|------------------------------------|
| Program                      |             | Name*                    | Requested Due Date                 |
| Website UI Updates           | ~           | Website Updates Oct 2020 | 12-Oct-2020                        |
| Туре                         |             | Purchase Order Number    | Tags (type and click Enter to add) |
| Website                      | ~           | ws-39987                 | Select tags or enter a new one     |
| Does this order require a qu | ote first?* |                          |                                    |

Provide a name for your order and select a requested due date for order completion. Select the order type, enter a new or existing PO number, and add tags so you can easily search for your order later.

Select whether your order requires a quote before work can start. If your order requires a quote, you can have it approved automatically if the final quote falls below a certain amount.

### **Upload Files**

| Source Files           | Reference Files | Uploaded files (48)            |      |          |        |
|------------------------|-----------------|--------------------------------|------|----------|--------|
|                        |                 | File 🔻                         | Туре | Size     |        |
|                        |                 | marketing-2019-guidelines.docx | RF   | 2.34 VB  | Ţ      |
|                        |                 | marketing-2019-prim.docx       | SF   | 3.21 MB  | ĩ      |
| Select Files to Upload |                 | marketing-2019-sec.docx        | SF   | 1.98 VB  | ĩ      |
| or drag and drop t     | them here       | marketing-matrix-dsa           | 58   | 15.32 WB | 1      |
|                        |                 | marketing-terminology.pdf      | 85   | 3.30 VIB | 1      |
|                        |                 | marketing-terms.xlsx           | sr   | 2.45 WB  | ĩ      |
| Δ 🔥                    | <u>~</u> 0      |                                |      |          | Remove |

Drag and drop source and reference files in the respective upload boxes to add them to your order. You can also use the **Upload File(s)** button to select files from your device or network.

You can attach files to your order from third-party cloud services such as Box, Dropbox, Zendesk or HubSpot. To use these services, you'll need to activate the connectors for them.

### **Select Languages**

| Source                                                                                           | Target                                                                            |   |          |
|--------------------------------------------------------------------------------------------------|-----------------------------------------------------------------------------------|---|----------|
| Source     Target       Source Language*     Change       English (en-us)     Type language name |                                                                                   |   |          |
| English (en-us) V                                                                                | ✓ Type language name                                                              |   | ~        |
|                                                                                                  | French (FR) X German (DE) X Italian (IT) X                                        |   |          |
|                                                                                                  | My Language Sets for Source Language: English (US)                                |   | ^        |
|                                                                                                  | + Add European Languages French (France) German (Germany) Italian Spanish (Spain) | 1 | Û        |
|                                                                                                  | + Add Asian Languages Korean Japanese Thai Vietnamese                             | 1 | <b>D</b> |

Type in the **Source Language** box to find and select the source language for your order. To select the target language(s), type in the **Target Language(s)** box, or use the **Show All** link to open an alphabetized list of available languages.

Streamline your orders using **Saved Target Sets**. To create a new custom set of target languages:

- 1. Start a new order and add the target languages you'd like to save.
- 2. Click Save as Target Set. The Add Language Set dialog displays.
- 3. Name your set and click **OK** to save it.

Your organization may have created account-level target sets for you to take use of as well. These will appear with a lock icon next to them. Contact your project manager or email **support@acclaro.com** to have account-level language sets added for your organization.

# **Delivery Options**

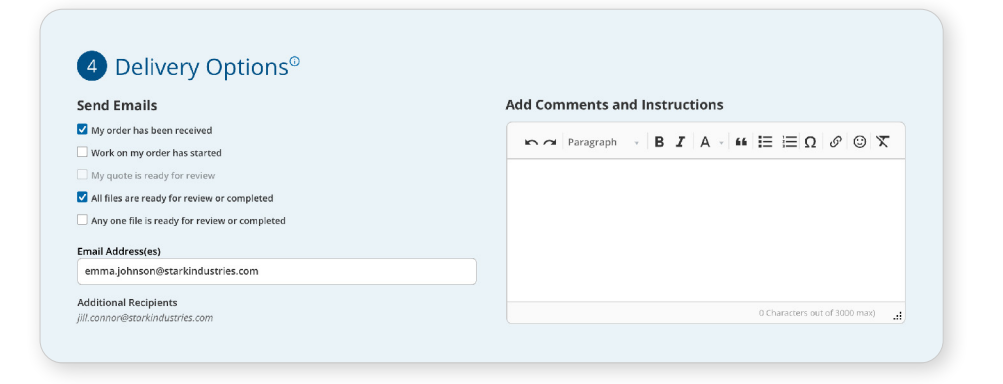

#### Send Email / Email Address(es)

Select which notifications you'd like to receive, and which email addresses you'd like the notifications sent to.

#### **Optionally Upload Translations to**

Select a connected service if you'd like to have completed translation files uploaded to it. The translation files will also always be available for manual download in the portal.

### **Comments and Instructions**

Use the comments box to provide additional order information about your order.

### Submit Order

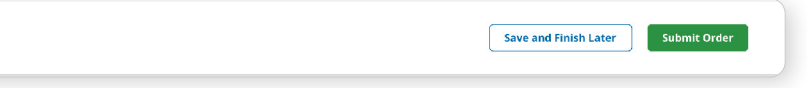

After verifying all order details, click **Submit Order** to place your order.

Click **Save and Finish Later** if you wish to complete your order later. Saved orders are displayed as 'New' on the **Dashboard** and **View All Orders** page. To submit a saved order, reopen the order, complete the form, and click **Submit Order**.

# **View Orders**

### **View All Orders**

| Orders | (187)                 |          |                |            |           |                    |             | 🗗 🔳 🛓          | 2 |
|--------|-----------------------|----------|----------------|------------|-----------|--------------------|-------------|----------------|---|
| ID     | Order Name            | Comments | Feedback Files | Order Tags | Туре      | Submitted <b>v</b> | Due         | Status         |   |
| 28903  | Wall Street Financial | Þ        |                | ۲          | Website   | 02-Oct-2022        | 01-Nov-2022 | Getting Quote  |   |
| 28898  | Solving the World's   | P        | 8              | ۲          | Website   | 28-Sep-2022        | 17-Oct-2022 | In Preparation |   |
| 28892  | Symbiotic Bacteria    | -        | 8              | ۲          | Website   | 21-Sep-2022        | 16-Oct-2022 | In Preparation |   |
| 28883  | Over-Saturated Cl     | Þ        | 8              | -          | Documents | 19-Aug-2022        | 22-Sep-2022 | In Progress    |   |
| 28876  | White House Repo      | Þ        | 8              | -          | Website   | 02-Aug-2022        | 01-Sep-2022 | In Progress    |   |
| 28871  | Mars Landings         |          |                | ۲          | Website   | 28-Jul-2022        | 17-Aug-2022 | In Progress    |   |
| 28869  | HR Training           | P        | 5              | ۲          | Documents | 21-Jul-2022        | 16-Aug-2022 | • Completed    |   |
| 28862  | Website UI Upda       | -        | 8              | ٠          | Website   | 19-Jul-2022        | 22-Aug-2022 | • Completed    |   |
| 28857  | Payment App UI        | Þ        | -              | -          | Software  | 02-Jul-2022        | 01-Aug-2022 | • Completed    |   |
| 28843  | Payment App Help      |          |                |            | Software  | 28-Jun-2022        | 17-Aug-2022 | Completed      |   |

The **View All Orders** page displays a list of all your orders. You have several options to adjust the way your order information is displayed.

- ightarrow Click the **Filter** icon  $oldsymbol{T}$  to apply different filter settings to your order list.
- ➢ Click the **Download** icon ★ to download your order list as a spreadsheet.
- > Click the **Density** icon 🔳 to change the height of the table rows to see more or less line items.
- > Click the **Full Screen** icon 🗗 to view the order table full screen.
- Use the list headers to sort your orders. For instance, click Order ID to sort by order ID in descending order. Click Order ID again to sort in ascending order.
- > To display more detailed order information, click the **Order ID** or **Order Name**.

# **Search Orders**

Use **Search Orders** to quickly find orders from the **View All Orders** page, the **Dashboard** and the **Order Detail** pages.

| Orders ~ | Review ~ Programs ~   | API ~ Conne | ctors ~   | Q s        | earch Orders    | Crea                  | te Order           | 🌣 🧍 🖉 😨 🗄                 | EJ      |
|----------|-----------------------|-------------|-----------|------------|-----------------|-----------------------|--------------------|---------------------------|---------|
| All 🗸 S  | earch Order Details   | ۹ ]         |           |            | Orders: 187 • \ | Words: 1,393,569 • Qu | ote Amount: \$2,95 | 7.92 • Order Amount: \$10 | )4,826. |
| Orders   | (187)                 |             |           |            |                 |                       |                    | 2 E ±                     | ۷       |
| ID       | Order N All           | ✓ Se        | arch Orde | er Details | S               | Q),                   | Due                | Status                    |         |
| 28903    | Wall Street Financial | E           |           | ۲          | Website         | 02-Oct-2022           | 01-Nov-2022        | Getting Quote             |         |
| 28898    | Solving the World's   | E           |           | ۲          | Website         | 28-Sep-2022           | 17-Oct-2022        | In Preparation            |         |
| 28892    | Symbiotic Bacteria    | -           | 8         | ۲          | Website         | 21-Sep-2022           | 16-Oct-2022        | In Preparation            |         |

| By default, a search will | All 🗸 S      | earch Or | der Details | Q |
|---------------------------|--------------|----------|-------------|---|
| information.              |              |          |             |   |
| Using the dropdown, you   | O Details    |          |             |   |
| one of three areas: Order | O Comments   | Þ        |             |   |
| Names.                    | O File Names |          |             |   |

As an example, here's how to find all orders that contain the term "review feedback" in one of their order comments:

- 1. Select **Comments** from the dropdown.
- 1. Type "review feedback" as your search term.
- 2. Click the **Search** icon **Q** to display all matching orders on a search results page with further options for filtering and sorting

Search is also accessible from the main menu at the top, next to the Create Order button.

# **Order Details**

The **Order Details** page provides detailed information about an order including files and order comments. The information shown may vary depending on order status.

| etails 🗸 Search Order Details. |                                                           |  |   |            |   |
|--------------------------------|-----------------------------------------------------------|--|---|------------|---|
| 2022 Employee Mar              | nual (90342) • In Review                                  |  | 9 | <b>(</b> ) |   |
| Order Information File         | es Comments                                               |  |   |            |   |
| Order Summary                  |                                                           |  |   |            | ~ |
| Order Name:                    | Wall Street Financial Reports                             |  |   |            |   |
| Customer:                      | Stark Industries                                          |  |   |            |   |
| User:                          | Emma Johnson                                              |  |   |            |   |
| Order Type:                    | Documents                                                 |  |   |            |   |
| Order Tags:                    | docs reports 2020                                         |  |   |            |   |
| Source Files:                  | 2                                                         |  |   |            |   |
| Words:                         | 30,345                                                    |  |   |            |   |
| Source Language:               | English (US)                                              |  |   |            |   |
| Target Language(s):            | French, German, Italian                                   |  |   |            |   |
| Order Submission Date:         | 2-Jan-2022                                                |  |   |            |   |
| Order Due Date:                | 31-Jan-2022                                               |  |   |            |   |
| Purchase Order Number:         | 21687 KL                                                  |  |   |            |   |
| Cloud Delivery:                | -                                                         |  |   |            |   |
| Email Notification:            | <ul> <li>Order is ready for review or complete</li> </ul> |  |   |            |   |
|                                | <ul> <li>New comment is added by Acclaro</li> </ul>       |  |   |            |   |
|                                | Notifications will go to: ejohnson@acclaro.com            |  |   |            |   |
| -                              |                                                           |  |   |            |   |

### The Order Information

tab provides summary information about the order such as amount of words, target languages, and due date.

| tails 🗸 Search Order Details                   |              |       |                 |                  |                         |   |    |
|------------------------------------------------|--------------|-------|-----------------|------------------|-------------------------|---|----|
| HR docs (28826)                                | eview        |       |                 |                  |                         | 5 | () |
| Order Information Files Comments               |              |       |                 |                  |                         |   |    |
| Deliveries (0)                                 |              |       |                 |                  |                         | < | ~  |
| Feedback Files (0)                             |              |       |                 |                  | <                       | ± | `  |
| Review Files (3)                               |              |       |                 |                  |                         | < |    |
| File Name                                      | Submitted by | Size  | Source Language | Target Language  | Last Modified           |   |    |
| en-us_de-de_2020-employee-manual-main.docx     | Emma Johnson | 2.4MB | English (US)    | German (Germany) | 21-Jan-2020 10:32:21 AM |   |    |
| en-us_de-de_2020-employee-dress-code.mp4       | Emma Johnson | 1.4GB | English (US)    | German (Germany) | 22-Jan-2020 02:31:03 PM |   |    |
| en-us_de-de_2020-employee-manual-addendum.docx | Emma Johnson | 1.7MB | English (US)    | German (Germany) | 21-Jan-2020 10:30:43 AM |   |    |
| Source Files (1)                               |              |       |                 |                  | <                       | t | `  |
| Reference Files (0)                            |              |       |                 |                  | <                       | + | `` |

The **Files tab** contains the files related to your order. Here, you can also upload, download or share files.

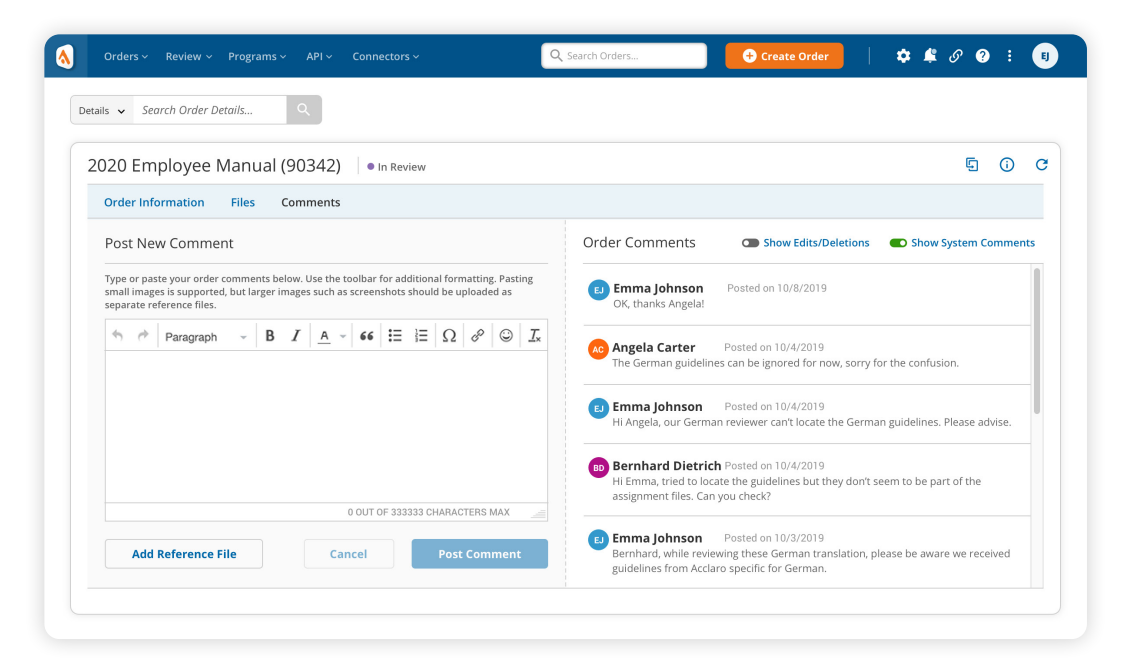

The **Comments tab** displays a complete list of all order comments. You can also post new comments and questions about your order, and add reference files.

# Orders with 'Needs Approval' Status

| 2)   • Nee | eds Approval                                                            |                                                                                                    |                                                                                                    |
|------------|-------------------------------------------------------------------------|----------------------------------------------------------------------------------------------------|----------------------------------------------------------------------------------------------------|
| Comment    | ts                                                                      |                                                                                                    |                                                                                                    |
|            |                                                                         |                                                                                                    | Next Steps                                                                                                    |
| Units      | Unit Price                                                              | Totals                                                                                                   | Select how you would like to proceed with this quote:                                                                                                    |
|            |                                                                         |                                                                                                    | Accept quote*                                                                                                    |
| 10,564     | \$0.22                                                                  | \$2,324.08                                                                                               | ○ Request quote update                                                                                                    |
| 2,700      | \$0.13                                                                  | \$481.00                                                                                                 | ○ Cancel order                                                                                                    |
| 7,249      | \$0.07                                                                  | \$507.43                                                                                                 | Comments:                                                                                                    |
|            |                                                                         | \$3,312.51                                                                                               | $\bigcirc$ $\bigcirc$ Paragraph $\rightarrow$ <b>B</b> $I$ A $\rightarrow$ <b>66</b> $\coloneqq$ $\bigcirc$ $\bigcirc$ $\square$                                                                                                    |
|            |                                                                         |                                                                                                    |                                                                                                    |
| 50         | \$3.00                                                                  | \$150.00                                                                                                 |                                                                                                    |
| 21,513     | \$0.02                                                                  | \$430.26                                                                                                 |                                                                                                    |
|            |                                                                         | \$580.26                                                                                                 |                                                                                                    |
|            |                                                                         | \$3,892.77                                                                                               |                                                                                                    |
| 10%        |                                                                         | \$389.28                                                                                                 | 0 OUT OF 333333 CHARACTERS MAX                                                                                                    |
|            |                                                                         | \$389.28                                                                                                 | * Accepting queter constituter accepting of all target and conditions in the full queter document                                                                                                    |
|            |                                                                         | \$4 282 05                                                                                               | Accepting quotes constitutes acceptance or air terms and conditions in the full quote document.                                                                                                    |
|            | 2) • Need<br>Comment<br>10,564<br>2,700<br>7,249<br>50<br>21,513<br>10% | 2) Peeds Approval Comments Units Unit Price 10,564 10,564 10,564 2,700 50 3,7,249 50,07 21,513 50,02 10% | Units         Unit Price         Totals           10,564         \$0.22         \$2,324.08           2,700         \$0.13         \$481.00           7,249         \$0.7         \$507.43           50         \$3.00         \$13.312.51           7         50         \$3.00           21,513         \$0.02         \$430.26           \$580.26         \$5380.26         \$3892.77           10%         \$389.28         \$389.28 |

Orders with a quote request have a 'Needs Approval' status. On the **Quote tab**, you can view the quote line items and download the quote in PDF format. After receiving a quote, you can accept the quote, request an update, or cancel your order. With each response, you can submit additional comments.

# **Order Status Descriptions**

Orders can have the following statuses:

| • New            | The order has been created but not yet submitted to Acclaro. |
|------------------|--------------------------------------------------------------|
| Getting Quote    | Acclaro is preparing the quote.                              |
| • Needs Approval | The quote is ready for your review.                          |
| In Preparation   | The order has been submitted to Acclaro.                     |
| In Progress      | Acclaro is working on your order.                            |
| • In Review      | Order has been delivered to you for your review.             |
| • Complete       | All translated files for your order are ready for pick-up.   |
| • Canceled       | The work on your order and all its files has stopped.        |

# **Order Pick Up**

# Pick up files from the Dashboard

You can pick up completed translated files from the **Order File Pick Up** widget on the Dashboard. Under **Files**, click the number of files to download the zip file.

|                                                          | C     | order Na                  | ame               |           | Files   |          | Size                 | Updated <b>v</b>        |
|----------------------------------------------------------|-------|---------------------------|-------------------|-----------|---------|----------|----------------------|-------------------------|
|                                                          |       |                           |                   |           |         |          |                      |                         |
| Urders - Review - Programs -                             | v v   | Vall Stre                 | et Financia       | l Reports | 12      |          | 1,6K                 | 2-Jan-2022              |
| Recent Orders (26)                                       | S     | olving tł                 | ne World's        | Hunger    | 3       |          | 2.4K                 | 28-Jan-2022             |
| Wall Street Financial Reports                            | S     | ymbioti                   | c Bacteria I      | ound o    | 6       |          | 1.7K                 | 21-Jan-2022             |
| Solving the World's Hunger<br>Symbiotic Bacteria Found o | C     | Over-Saturated Cloud Form |                   |           |         |          | 3.2K                 | 19-Jan-2022             |
| Over-Saturated Cloud Form                                |       |                           |                   |           |         |          |                      |                         |
| )rder Files Pick-Up (4) 🗸                                | A     | ll Order Status           | es 🗸 🛛 All Time 🗸 | Languag   | e Track | er (5 to | otal) All Order Stat | uses 🗸 🛛 All Time 🗸 🗶 📭 |
| Order Name                                               | Files | Size                      | Updated <b>v</b>  | Languag   | 2       | Words    | Percentage 🔻         | Language by %           |
| Wall Street Financial Reports                            | 12    | 1,6K                      | 2-Jan-2022        | Spanis    | h (ES)  | 242.7K   | 38.4%                |                         |
| Cohing the Meyle's Hunger                                | 3     | 2.4K                      | 28-Jan-2022       | • Japan   | ese     | 135.8K   | 31.6%                |                         |
| solving the world's Hunger                               |       | 1.71/                     | 21-Jan-2022       | • Germa   | in (DE) | 129.3K   | 16.8%                |                         |
| Symbiotic Bacteria Found o                               | 6     | 1.7K                      | 21 Jun 2022       |           |         |          |                      |                         |

# Pick up files from the Order Details page

| tails 🗸 Search Order Details                                                           |                    |                                                |                          |   |    |
|----------------------------------------------------------------------------------------|--------------------|------------------------------------------------|--------------------------|---|----|
| HR docs (28826) • In Ref                                                               | view               |                                                |                          | Ģ | () |
| Order Information Files Comments Deliveries (3)                                        |                    | Deliveries (3)                                 |                          | < | ^  |
| File Name                                                                              | Submitt            | File Name                                      |                          | < |    |
| en-us_de-de_2020-employee-manual-main.docx<br>en-us_de-de_2020-employee-dress-code.mp4 | Emma Jo<br>Emma Jo | en-us_de-de_2020-employee-manual-main.docx     | 0:32:21 AN<br>2:31:03 PN | л |    |
| en-us_de-de_2020-employee-manual-addendum.docx                                         | Emma Jo            | en-us_de-de_2020-employee-dress-code.mp4       | 0:30:43 AN               | Л |    |
| Feedback Files (0)                                                                     |                    | en-us_de-de_2020-employee-manual-addendum.docx |                          | ± | `  |
| Review Files (3)                                                                       |                    |                                                |                          |   | ~  |
| Source Files (1)                                                                       |                    |                                                | <                        | ± | ~  |

You can pick up individual translated files on the **Order Details** page. On the **Files** tab in the **Deliveries** section, click the file name to download it.

# **Share Files**

| Details 🗸 | Select the files you wish to share,<br>buttons at the bottom to copy or | add link settings<br>email the share l | for expiration date and ink.   | password, and click the |                      |              |   |
|-----------|-------------------------------------------------------------------------|----------------------------------------|--------------------------------|-------------------------|----------------------|--------------|---|
| HR dc     | O Include <b>all</b> review files                                       |                                        |                                |                         |                      | § ()         | c |
| Order     | Select which files to include                                           |                                        |                                |                         |                      |              |   |
| Deliv     | Select Files (6 selected)                                               |                                        | Search Files                   |                         |                      | < ~          | , |
| Feed      | 🗆 File Name                                                             | Size                                   | e Target Language              | Last Modified           |                      | < ± ~        |   |
| Revie     | ✓ en-us_de-de_2020-employe                                              | edocx 2.4ME                            | 3 German (Germany)             | 21-Jan-2020 10:32:21 AM | 1                    | < ^          | • |
| Eile.     | en-us_de-de_2020-employe                                                | emp4 1.4GE                             | 3 German (Germany)             | 22-Jan-2020 02:31:03 PM | Lost Madified        |              |   |
| File      | ro-us_de-de_2020-employe                                                | edocx 1.7ME                            | B German (Germany)             | 21-Jan-2020 10:30:43 AM | 21 Jap 2020 10:22:21 | ha           |   |
| en-u      | en-us_es-es_2020-employe                                                | edocx 2.4ME                            | 3 Spanish (Spain)              | 21-Jan-2020 10:32:06 AM | 22-Jan-2020 02:31:08 | PM           |   |
| en-i      |                                                                         |                                        |                                |                         | 21-Jan-2020 10:30;43 | AM           |   |
| Sour      | Link Settings                                                           |                                        |                                |                         |                      | < <u>t</u> ~ | , |
| Refe      | Set expiration date                                                     | 🗹 Set passwo                           | rd                             |                         |                      | < <u>t</u> ~ | , |
|           | 🖶 20-Jul-2020                                                           | &GsX8k_*DZ                             | þ                              |                         |                      |              |   |
|           |                                                                         | Remember to sha                        | are this password - it's neede | ed to access the files. |                      |              |   |
| -         |                                                                         |                                        |                                |                         | ck Contact Us        |              |   |
|           |                                                                         |                                        |                                |                         |                      |              |   |
|           |                                                                         |                                        |                                |                         |                      |              |   |

To share files with colleagues without a My Acclaro account, click the **Share** icon <. In the **Share Files** dialog, select which files to share, and set expiration date and password (optional). Click **Get Link** to copy a share link to your clipboard, or click **Email Link** to create an email with the share link.

(16)

# **Reference Files**

Enable the **Customer Reference Files Pick Up** widget on the dashboard and click on the file name to pick up a zip file with all reference files from the project.

|                                                                                        |                                   | Content Type                                    | Fi                                                     | les     | Size                                                                       |                                                  | Updated                                                | •                                    |
|----------------------------------------------------------------------------------------|-----------------------------------|-------------------------------------------------|--------------------------------------------------------|---------|----------------------------------------------------------------------------|--------------------------------------------------|--------------------------------------------------------|--------------------------------------|
|                                                                                        |                                   | Glossary                                        |                                                        | 1       | 1,6K                                                                       |                                                  | 02-Jan-20                                              | 022                                  |
| Orders ~ Revie                                                                         | w •                               | Styleguide                                      |                                                        | 2       | 2.4K                                                                       |                                                  | 03-Jan-20                                              | )22                                  |
| Recent Order                                                                           | s (2                              | Glossary                                        |                                                        | 1       | 1.7K                                                                       |                                                  | 15-Dec-2                                               | 021                                  |
| Order Name<br>Wall Street Financ                                                       | ial Re                            | Styleguide                                      |                                                        | 1       | 3.2K                                                                       |                                                  | 14-Dec-2                                               | 021                                  |
| Symbiotic Bacteria                                                                     | Four                              |                                                 | 2.0%                                                   | 400.000 | 10.1                                                                       |                                                  |                                                        | • • • • • • •                        |
| Over-Saturated P                                                                       |                                   |                                                 |                                                        | +==,=== |                                                                            |                                                  |                                                        |                                      |
| Over-Saturated of                                                                      | ference                           | Files Pick-Up 🗸                                 |                                                        | •       | Language Trac                                                              | ker (5 to                                        | tal) All Order Stat                                    | uses 🗸 🛛 All Time 🗸 보                |
| Over-Saturated eff                                                                     | ference  <br>Files                | Files Pick-Up ♀                                 | Updated V                                              | •       | Language Trac                                                              | ker (5 to<br>Words                               | otal) All Order Stat<br>Percentage ▼                   | uses 🗸 All Time 🗸 👱<br>Language by % |
| Over-Saturated eff<br>Customer Re<br>Content Type<br>Glossary                          | ference  <br>Files<br>1           | Files Pick-Up V<br>Size                         | Updated V<br>02-Jan-2022                               |         | Language Trac<br>Language<br>• Spanish (ES)                                | ker (5 tc<br>Words<br>242.7К                     | otal) All Order Stat<br>Percentage ▼<br>38.4%          | uses ∨ All Time ∨ 🛃<br>Language by % |
| Over-Saturated ef<br>Customer Re<br>Content Type<br>Glossary<br>Styleguide             | ference<br>Files<br>1<br>2        | Files Pick-Up V<br>Size<br>1,6K<br>2.4K         | Updated ▼<br>02-jan-2022<br>03-jan-2022                |         | Language Trac<br>Language<br>• Spanish (ES)<br>• Japanese                  | ker (5 tc<br>Words<br>242.7K<br>135.8K           | Dtal) All Order Stat<br>Percentage ▼<br>38.4%<br>31.6% | uses V All Time V 🛃                  |
| Over-Saturated ef<br>Customer Re<br>Content Type<br>Glossary<br>Styleguide<br>Glossary | ference f<br>Files<br>1<br>2<br>1 | Files Pick-Up V<br>Size<br>1,6K<br>2.4K<br>1.7K | Updated ▼<br>02-jan-2022<br>03-jan-2022<br>15-Dec-2021 |         | Language Trac<br>Language<br>• Spanish (ES)<br>• Japanese<br>• German (DE) | ker (5 to<br>Words<br>242.7K<br>135.8K<br>129.3K | Percentage V<br>38.4%<br>31.6%<br>16.8%                | uses V All Time V 🛓                  |

# **Programs**

# Welcome to My Acclaro Programs

# Introduction

### Use programs to:

- > Group your orders efficiently
- > Speed up new translation orders
- > Track program and order budget vs. spend

Programs allow you to organize, track and report on your translation orders in groups. You can assign budgets and PO numbers to your programs, and add other settings such as order type, tags, email notifications and target languages.

Once you've activated a program, you can start adding orders to it. When adding an order to a program, the order's cost will be added to the program's spend. This allows you to keep track of a program's spend against the allocated budget.

Programs also function as a template: orders added to a program will automatically inherit the program's settings such as order type and target languages. This helps speed up order creation.

# Sample Use Cases

### **Organizing orders**

Your organization launches a multilingual, multi-faceted campaign, a project stretching over half a year. Create a program to allow you to group and track all of the translations orders for this campaign over the course of your project.

#### **Budget tracking & reporting**

You have multiple departments in your organization, each with their own budget for translation work. Create a program for each department and assign a budget. Each department will place orders to their own program so you can keep track of spend against their department budget.

#### Workflow enhancements

You frequently place website, marketing and software translation orders. Each order type has their own settings such as tags, target languages and email notifications. Create a program for each order type with their appropriate settings. When creating new orders, add them to a Program to automatically fill out the order form with the appropriate Program settings.

Contact your project manager to enable **Programs** for your account.

### **Creating Programs**

- 1. Select **Programs > Create** from the main menu
- 2. The Create Program form displays
- 3. Fill out the required information

**Note:** The options you select on the **Create Program** form will be the default selections for orders added to this program. You can still change those selections on a per-order base.

### **Program Details**

| Program Details <sup>®</sup>           |                                       |   |                           |                             |                       | Acti    | vate |
|----------------------------------------|---------------------------------------|---|---------------------------|-----------------------------|-----------------------|---------|------|
| Program Name <sup>*</sup>              | Naming Convention for Orders          | о | rder Tags                 |                             |                       |         |      |
| Website UI Updates                     | Timestamp + Program Name              | ~ | WEBSITE X UI X            | 2022 ×                      |                       |         |      |
| Add PO Number to Program Orders        | Order Type                            |   | Type and click ENTER to a | dd. Tags will be added to a | all orders for this p | rogram. |      |
| kl-23345; kl-2987 🗸                    | Website                               | ~ |                           |                             |                       |         |      |
| Program Description                    |                                       |   |                           |                             |                       |         |      |
| Use this program only for website UI u | updates. Other website content should |   |                           |                             |                       |         |      |

Provide a **Program Name** that will help you and your colleagues understand how the program should be used, for instance: "Website UI Updates, EMEA, 4th Quarter. Select a **Naming Convention for Orders** added to this program.

Associate one or more **PO Numbers** with the orders for this program and select which **Order Type** should be applied to the orders for this program.

Select or create default **Tags** to describe the orders added to your program. Add a **Program Description** to provide instructions or more details on how to use the program.

### **Budget and Quotes**

### Budget and Quotes<sup>®</sup>

Track spend against a budget?
Yes, I would like to keep track of how much I spend on this program against a budget

The budget for this program is 25,000

# Do orders for this program require a quote first? \* Yes, provide a quote first before work starts

Automatically approve quote if below \$1,000

 $\bigcirc$  No, work on this order can begin immediately, without providing a quote first

# Select Languages

| Source                             | Target                                                                            |     |
|------------------------------------|-----------------------------------------------------------------------------------|-----|
| ource Language <sup>*</sup> Change | Target Language(s) Show All Save as Language Set Clear All                        |     |
| English (en-us)                    | Type language name                                                                | `   |
|                                    | French (FR) × German (DE) × Italian (IT) ×                                        |     |
|                                    | My Language Sets for Source Language: English (US)                                |     |
|                                    | + Add European Languages French (France) German (Germany) Italian Spanish (Spain) | 1   |
|                                    | + Add Asian Languages Korean Japanese Thai Vietnamese                             | / 🗉 |
|                                    | Andread a service of the factor of the service of French (10)                     |     |

Add a **Budget** for your program to keep track and manage your spend against your allotted budget. Also let us know if the orders added to your program need a **Quote** before work can begin.

### Start typing in the **Source Language** field and the **Target Language** field to find and select the default source and target languages for orders added to your program.

### **Delivery Options**

| men would you like to receive notifications:  | Add the following comments or instructions to all orders:                                                                                                    |
|-----------------------------------------------|----------------------------------------------------------------------------------------------------|
| My order has been received                    |                                                                                                    |
| Work on my order has started                  | $\square \square \square \square \square \square \square \square$ Paragraph $\vee$ <b>B</b> $I$ A $\vee$ <b>44</b> $\boxminus \square \square \square \square \square \square \square \square$ $\square$ $\square$ $\square$ $\square$ |
| When a quote is available for review          |                                                                                                    |
| All files are ready for review or completed   |                                                                                                    |
| Any one file is ready for review or completed |                                                                                                    |
| mail Address(es)                              |                                                                                                    |
| scott.lang@acclaro.com, l.connor@acclaro.com  | ~                                                                                                    |
| dditional Recipients                          |                                                                                                    |
| karen.johnson@acclaro.com                     | O Characters out of 3000 max)                                                                                                    |

Select the email notifications you want to receive for orders added to this program, and the email addresses that will receive the notifications. You can provide additional comments and instructions to all orders added to your program.

# **Using Programs**

There are several ways to add orders to a program:

1. Start a regular order from the main menu or click the **Create New Order** button. When you have active Programs, the **Create New Order** form will display the **Program** field.

|                    | alls |                          |                                |      |  |  |
|--------------------|------|--------------------------|--------------------------------|------|--|--|
| Program            |      | Name*                    | Requested Due Date             |      |  |  |
| Website UI Updates | ~    | Website Updates Oct 2020 | 12-Oct-2020                    |      |  |  |
| Туре               |      | Purchase Order Number    | Tags (type and click Enter to  | add) |  |  |
| Website            | ~    | ws-39987                 | Select tags or enter a new one | е    |  |  |

Select a **program** from the Program list to apply its settings to the order form. Make any necessary changes, add files (optional) and submit your order.

2. The Add Order buttons on the Program Overview page

| Search Programs         |            | Create | New Program |           |          |          |              |                |            |        |   |
|-------------------------|------------|--------|-------------|-----------|----------|----------|--------------|----------------|------------|--------|---|
| rograms (4)             |            |        |             |           |          |          |              |                |            |        |   |
| Program Name            | Order Type | Orders | In Progress | Completed | Budget   | Spent    | Quote Amount | Latest Order 🔻 | Automation | Status |   |
| Website UI Updates      | Website    | 6      | 2           | 2         | \$24,400 | \$14,390 | \$4,390      | 31-Oct-2022    |            | Active | Ð |
| Blog/Social Media Posts | Marketing  | 112    | 7           | 87        | \$83,500 | \$23,460 | \$3,460      | 10-Sep-2022    |            | Active | ÷ |
| Marketing Collateral    | Marketing  | 376    | 6           | 253       | \$70,000 | \$30,360 | \$6,360      | 19-Aug-2022    |            | Active | G |
| /ideo Captioning        | Multiple   | 24     | 2           | 4         | \$40,000 | \$13,298 | -            |                | 0          | Active | 0 |

Select **Programs > View All** from the main menu and click the **Add Order** → button for the Program you want to add an order to. The **Create New Order** form displays with the settings from the selected Program applied. Make any necessary changes, add files (optional) and submit your order.

3. The **Create Order** button on the **Program Details** page. Select **Programs > View All** from the main menu and click the Program you want to add an order to.

| Orders ~ Review ~ F | Programs - API - Connectors - | Q Search Orders | 😌 Create Order 📔 🌣 🗳 🔗 🥹 🕴 🗉 |
|---------------------|-------------------------------|-----------------|------------------------------|
| Q Search Programs   |                               |                 |                              |
| Website UI Update   | es (Program) • Active         |                 | Create Order Delete Program  |
| Details Orders      |                               |                 |                              |
| Program Name:       | Website UI Updates            |                 |                              |
| Program Owner:      | Scott Lang                    |                 |                              |
| PO Number           | 21687 KL, 21622 BO            |                 |                              |
| Budget:             | \$25,000 (Feb. 1 - 28, 2020)  |                 |                              |
| Order Type:         | Website                       |                 |                              |
| First Order Placed: | 2-Jul-2019                    |                 |                              |
|                     | 1 A. I. TAAAA                 |                 |                              |

On the **Program Detail** page, click the **Create Order Create Order** button to open the **Create New Order** form with the settings from the Program applied. Make any necessary changes, add files (optional) and submit your order.

# **View All Programs**

| Bebsite UI Updates         Website         6         2         2         \$24,400         \$14,390         \$4,390         31-Oct-2022         •         • Active           og/Social Media Posts         Marketing         112         7         87         \$83,500         \$23,460         \$3,460         10-Sep-2022         •         • Active           arketing Collateral         Marketing         376         6         253         \$70,000         \$30,360         \$6,360         19-Aug-2022         •         • Active | Program Name            | Order Type | Orders | In Progress | Completed | Budget   | Spent    | Quote Amount | Latest Order <b>v</b> | Automation | Status |   |
|----------------------------------------------------------------------------------------------------|-------------------------|------------|--------|-------------|-----------|----------|----------|--------------|-----------------------|------------|--------|---|
| og/Social Media Posts Marketing 112 7 87 \$83,500 \$23,460 \$3,460 10-5ep-2022 - Active                                                                                                    | Website UI Updates      | Website    | 6      | 2           | 2         | \$24,400 | \$14,390 | \$4,390      | 31-Oct-2022           | -          | Active | e |
| arketing Collateral Marketing 376 6 253 \$70,000 \$30,360 \$6,360 19-Aug-2022 - Active                                                                                                    | Blog/Social Media Posts | Marketing  | 112    | 7           | 87        | \$83,500 | \$23,460 | \$3,460      | 10-Sep-2022           |            | Active | • |
| · · · · · · · · · · · · · · · · · · ·                                                                                                    | Marketing Collateral    | Marketing  | 376    | 6           | 253       | \$70,000 | \$30,360 | \$6,360      | 19-Aug-2022           |            | Active | G |
| deo Captioning Multiple 24 2 4 \$40,000 \$13,298 V Active                                                                                                    | video Captioning        | Multiple   | 24     | 2           | 4         | \$40,000 | \$13,298 |              | -                     | 0          | Active | 6 |

Select **Programs > View All** from the main menu to display an overview of your Programs.

On the **Programs** page you can view summary information about your Programs, such as the total of orders added, the Program's budget and total spend. You can also search Programs by name, create a new Program, download the Program list in spreadsheet format, or add orders to your Programs.

### **Program Details**

On the **Programs** page, click the name of the Program you want to view. The **Program Details** page displays, providing information about Program settings. The settings on the **Details** section displayed in blue are editable. Click the **Orders** tab for an overview of the orders added to the program.

| Yebsite UI Updates<br>tott Lang<br>667 KL 21622 DO<br>5000 (Ech L 28 2020)       |                                                                                                    |                                                                                                    |                                                                                                    |
|----------------------------------------------------------------------------------|----------------------------------------------------------------------------------------------------|----------------------------------------------------------------------------------------------------|----------------------------------------------------------------------------------------------------|
| Tebsite UI Updates<br>Fott Lang<br>1687 KL, 21622 BO<br>5000 (En. 1, - 28, 2020) |                                                                                                    |                                                                                                    |                                                                                                    |
| :ott Lang<br>1687 KL, 21622 BO<br>25 000 (Feb. 1 - 28, 2020)                     |                                                                                                    |                                                                                                    |                                                                                                    |
| 1687 KL, 21622 BO                                                                |                                                                                                    |                                                                                                    |                                                                                                    |
| 25.000 (Eeb. 1 - 28.2020)                                                        |                                                                                                    |                                                                                                    |                                                                                                    |
|                                                                                  |                                                                                                    |                                                                                                    |                                                                                                    |
| lebsite                                                                          |                                                                                                    |                                                                                                    |                                                                                                    |
| Jul-2019                                                                         |                                                                                                    |                                                                                                    |                                                                                                    |
| I-Jul-2020                                                                       |                                                                                                    |                                                                                                    |                                                                                                    |
| ebsite UI 2020                                                                   |                                                                                                    |                                                                                                    |                                                                                                    |
| nglish (US)                                                                      |                                                                                                    |                                                                                                    |                                                                                                    |
| erman, French, Italian                                                           |                                                                                                    |                                                                                                    |                                                                                                    |
| Order is ready for review or complete                                            |                                                                                                    |                                                                                                    |                                                                                                    |
| New comment is added by Acclaro                                                  |                                                                                                    |                                                                                                    |                                                                                                    |
| otifications will go to: ainigo@acclaro.com                                      |                                                                                                    |                                                                                                    |                                                                                                    |
|                                                                                  | Jul 2019<br>1-Jul-2020<br>resiste UI 2020<br>reman, French, Italian<br>Order is ready for review or complete<br>New comment is added by Acclaro<br>biffcatore unit or the integration action action | Jul 2019<br>1-Jul-2020<br>Peskite UI 2020<br>ierman, French, Italian<br>Order is ready for review or complete<br>New comment is added by Acclaro<br>Isifications unit on to abread exclans com | Jul 2019<br>1-Jul-2020<br>nglish (US)<br>ierman, French, Italian<br>Order is ready for review or complete<br>New comment is added by Acctaro<br>Isifications will be to calcing actions com |

### Automated Orders\*

### Introduction

Key features of Automated Orders:

- > Scheduled orders with pickup from a cloud service
- Automatic email notifications when scheduled orders have been created
- Automated order assignment so work on your orders can start right away
- Delivery back to your connected cloud service as soon as translations are completed

Automated Orders<sup>\*</sup> is a Program feature that allows you to create orders automatically from files placed on a connected cloud service such as Google Drive. Once you have set up a schedule for your automated orders, My Acclaro will periodically check the folder on your cloud service you assigned as the **Source Folder**. If new source files are found, My Acclaro will automatically create an order with those files, using the settings of your Program. Orders are submitted so work can start right away. Once translation have been completed, files are delivered to the folder on your cloud service you assigned as the **Target Folder**.

### Setting up Automated Orders

#### Preparation

- 1. Contact your PM to enable Automated Orders for your Program.
- Once Automated Orders is enabled, make sure you are connected to your cloud service\*. You can check if your connection is active on the **Connectors** page (**Connectors** > Cloud).

\* The **Automated Orders** feature currently supports Google Drive only. More cloud services will follow.

| Schedule                                    |                                     |                                         |
|---------------------------------------------|-------------------------------------|-----------------------------------------|
| Recurrence                                  | Start                               | End                                     |
| Set Recurrence                              | 21-Oct-2020                         | No end date                             |
| Times are EST                               |                                     | O End on Select End Date                |
|                                             |                                     |                                         |
| Action                                      |                                     |                                         |
| Action<br>Cloud Service                     | Source Folder                       | Target Folder                           |
| Action<br>Cloud Service<br>Select Connector | Source Folder  Select Source Folder | Target Folder<br>Select Delivery Folder |

#### **Creating the Program and Adding Automation**

- Select Programs > Create from the main menu. The Create Program form displays.
- 2. Fill out the order details and budget information.
- 3. Click the **Automated Orders** check box to add automated orders to your Program.
- Create a schedule by selecting a **Recurrence** and add **Start** and **End Date** for when you would like the scheduled pickups to begin and end.
- 5. Choose the cloud service\* you're going to use to post and receive source and translation files.
- Select a Source and Target Folder so My Acclaro knows where to look for source files, and where to deliver completed translations.
- 7. Provide the remaining information for your program and click **Activate** to start the Program.
- \* The **Automated Orders** feature currently supports Google Drive only. More cloud services will follow.

23

| Details  | Orders Automation                  |             |          | Tota | Words: 12 202 0 | rdor Amount: 1 | te 222 Quete Amount: 6 | E 200 Total Ru | daot: \$20.000 Romain | ing Rudget: \$0.0 |
|----------|------------------------------------|-------------|----------|------|-----------------|----------------|------------------------|----------------|-----------------------|-------------------|
| Order ID | Order Name                         | Status      | Туре     | Tags | Comments        | Words          | Quote Amount           | Amount         | Submitted V           | Due Date          |
| 24508    | Website UI - 03-03-2020 8:43:21 AM | In Progress | Software | ۲    | Þ               | 116K           | \$32,290               | \$32,290       | 3 Mar 2020            | 29 Mar 202        |
| 23095    | Website UI - 02-02-2020 10:21:4    | In Review   | Software | •    | E               | 107K           | \$33,460               | \$33,460       | 5 Feb 2020            | 28 Feb 202        |
| 20478    | Website UI - 01-08-2020 2:53:11 PM | • Completed | Website  | ۲    |                 | 98K            | \$29,846               | \$29,846       | 6 Jan 2020            | 30 Jan 2020       |
| 18436    | Website UI - 12-02-2019 4:34:26 PM | Completed   | Software | •    |                 | 54K            | \$21,145               | \$21,145       | 1 Dec 2019            | 22 Dec 201        |
| 18032    | Website UI - 11-01-2019 2:55:21    | • Completed | Website  | ۲    |                 | 61K            | \$23,462               | \$23,462       | 4 Nov 2019            | 22 Nov 201        |
| 17398    | Website UI - 10-04-2019 7:01:34 AM | Completed   | Software | •    | E               | 14K            | \$6,940                | \$6,940        | 2 Oct. 2019           | 18 Oct 2019       |

### Starting Automated Orders

Once you have set up **Automated Orders**, you can start placing source files for translation in your designated **Source Folder** on your cloud service. At the scheduled time, My Acclaro will check the source folder for new files. If new files are found, a new order will be created with those files, using the order preferences set up in your program. You will receive email notifications each time a new automated order has been created.

### Viewing Automated Orders

You can view and track automated orders in the following locations:

- 1. **All Orders** page Automated orders are marked with the green **Automation** icon
- Orders section of your Program The Orders section of your Program lists all the orders added to that Program, including the automated orders. Automated orders are marked with the green Automation icon.

| orders Hatoma              |                                            | Total Words: 15,295 Order Amount: \$6,525 | Qubie Ambunic 55,500 Total Budget: 520,000 | Remaining budget: 59.9 |
|----------------------------|--------------------------------------------|-------------------------------------------|--------------------------------------------|------------------------|
| Automation Settings        | Run Now                                    |                                           |                                            |                        |
| Status                     | Active      Paused      Inactive           |                                           |                                            |                        |
| Recurrence:                | Every day at 09:00 AM                      |                                           |                                            |                        |
| Start:                     | 20-Aug-2020 11:00 AM (EST)                 |                                           |                                            |                        |
| End:                       | 21-Aug-2021 11:00 AM (EST)                 |                                           |                                            |                        |
| Cloud Connector:           | 🝐 Google Drive                             |                                           |                                            |                        |
| Source Folder:             | Website UI                                 |                                           |                                            |                        |
| Target Folder:             | Website UI                                 |                                           |                                            |                        |
| Next Order                 | 12-Oct-2020 at 9:00 AM                     |                                           |                                            |                        |
| Submit Orders Immediately? | ● Yes, submit orders immediately ○ No, sav | e orders as drafts first                  |                                            |                        |
|                            |                                            |                                           |                                            |                        |

### Automated Orders Settings

To view or change your settings for Automated Orders, go to the Automation section of the **Program Detail** page: select **Programs > All Programs** on the main menu, click the **Program Name** and select the **Automation** tab. The **Automation Settings** display.

- To make changes to the Automation Settings, click the blue-colored labels (e.g., Recurrence) and use the dialog to make your changes.
- 2. Click **Run Now** if you like to run the scheduled action now.
- 3. Click Create Order to add an order to your Program.
- 4. Click **Delete Program** to delete your program. You can only delete a Program if no orders have been added yet.

24

# **Translation Review Management**

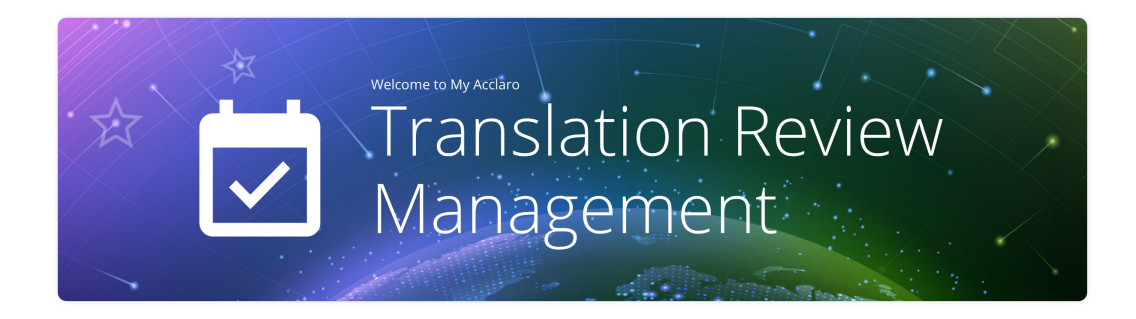

The Translation Review Management (TRM) feature provides a more efficient way to manage your translation review workflow with in-house or contract reviewers within My Acclaro:

- > Assignment of review tasks directly from My Acclaro
- > Optimized review workflow with reviewers and Acclaro linguists
- > Increased visibility in review statuses of translations to track progress

### **Getting Started: Set up Reviewers**

Contact your PM to enable TRM for your account. Once TRM is enabled, you can add reviewers to My Acclaro. You can add anyone as a reviewer even if they currently don't have access to My Acclaro. Colleagues who already have access to My Acclaro will get additional access to the **Review** section.

External resources without access to My Acclaro, such as contractors or freelancers, will receive an invite to create an account. Their account will only grant them limited access: they can view their **My Review Tasks** page but not any other pages on My Acclaro.

| 🔇 Orders × Review × Programs × API × Connectors × 🔍 Search Orders 💽 😋 Create Order 🛛 🌣 🌲 🔗 🥹 🗄 関                                                                                                    | Add Reviewers<br>Who would you like to add as a reviewer?<br>Francoise Deterre                                                                                                    | ×<br>• |
|----------------------------------------------------------------------------------------------------|----------------------------------------------------------------------------------------------------|--------|
| • serch Reviewers.       ● Add Reviewers       ● Import Reviewers         • Welcome to My Acclaro       Add Reviewers       > Add Reviewers         • Dranslation Reviewers       > Add Reviewers       > Add reviewers to enhance the quality and efficiency of your review process.         • Asign files for review directly from My Acclaro order pages       • Asign files for review directly from My Acclaro order pages         • Stay informed about the status of your reviews with email notifications | Email * bernhard.dietrich@gmail.com First.Name* Bernhard Last Name* Dietrich Target.anguage(s) Gernan(Gernany) × Reviewer Notes Bernhard can handle German-Switserland and German- Autrich abut his main strengih German-Austria when possible.  @ Add Another Reviewer Cancel Add Reviewers |        |

### To add reviewers:

- Sign in to My Acclaro and select **Review > Reviewers** from the main menu.
- Click the Add Reviewers button. The Add Reviewers dialog displays.
- 3. Fill in the required information: email address, first and last name.
- Add one or more target languages for the reviewer (optional).

- Add information about the reviewer as Reviewer Notes. This information will be visible to anyone with access to the **Review** section.
- 6. To add another reviewer, click **Add Another Reviewer**.
- 7. When done, click Add Reviewers.

Your new reviewers are now listed on the **Reviewers** page. External reviewers will be listed as **Pending** until they have created their new My Acclaro account. Reviewers who already had access to My Acclaro are listed as **Active** and you can start assigning review tasks to them right away.

| Orders ~ Review ~ | Programs ~ API ~ Connectors ~  | Q Search Orders                  |             | 🛨 Create Order |        | ¢ # | ତ    | ?   | : ( |
|-------------------|--------------------------------|----------------------------------|-------------|----------------|--------|-----|------|-----|-----|
| Search Reviewers  | Add Reviewers                  | 1 Import Reviewers               |             |                |        |     |      |     |     |
| Reviewers (6)     |                                |                                  |             |                |        | B   | ] [[ | 1 ( |     |
| Name              | Email                          | Language(s)                      | e e         | Last Sign-In   | Status |     |      |     |     |
| Alessia Romano    | aromano@starkindustries.com    | Italian (Italy)                  | <b>K</b> ii | 8-Oct-2020     | Active |     |      | 1   | 2   |
| Anna Johansson    | ajohansson@starkindustries.com | Danish                           | -           | 13-Oct-2020    | Active |     |      | 1   | 2   |
| Bernhard Dietrich | bernhard.dietrich@gmail.com    | German (Germany)                 | <b>E</b>    | -              | Active |     |      | 1   | 2   |
| Francoise Deterre | fdeterre@starkindustries.com   | French (France), French (Canada) | -           | 12-Oct-2020    | Active |     |      | 1   | 2   |

#### On the **Reviewers** page you can:

- Click the Notes icon is to view the information about the reviewer.
- Click the Edit icon to change information about the reviewer.
- Click the **Deactivate** icon X to temporarily deactivate a reviewer. Deactivated reviewers can no longer be assigned to new review tasks, or access their existing review tasks. You can re-activate reviewers by clicking the **Activate** icon X.

### **Assigning Review Tasks**

After setting up reviewers for your account, it's time to assign tasks. You can assign review tasks on the order details page for orders that have reached **In Review** status. From the **Dashboard** or from the **View All Orders** page, click the order name you want to create review tasks for. The **Order Details** page displays. On the **Order Details** page, there are two ways to start a review task:

- 1. Select the review files you want to have reviewed, and click the Assign Review Task button (magenta on the image below), OR
- 2. Click the **Create Review Task** icon dat the top right of the order grid (green on the image below).
- 3. The Assign Review Task dialog displays.

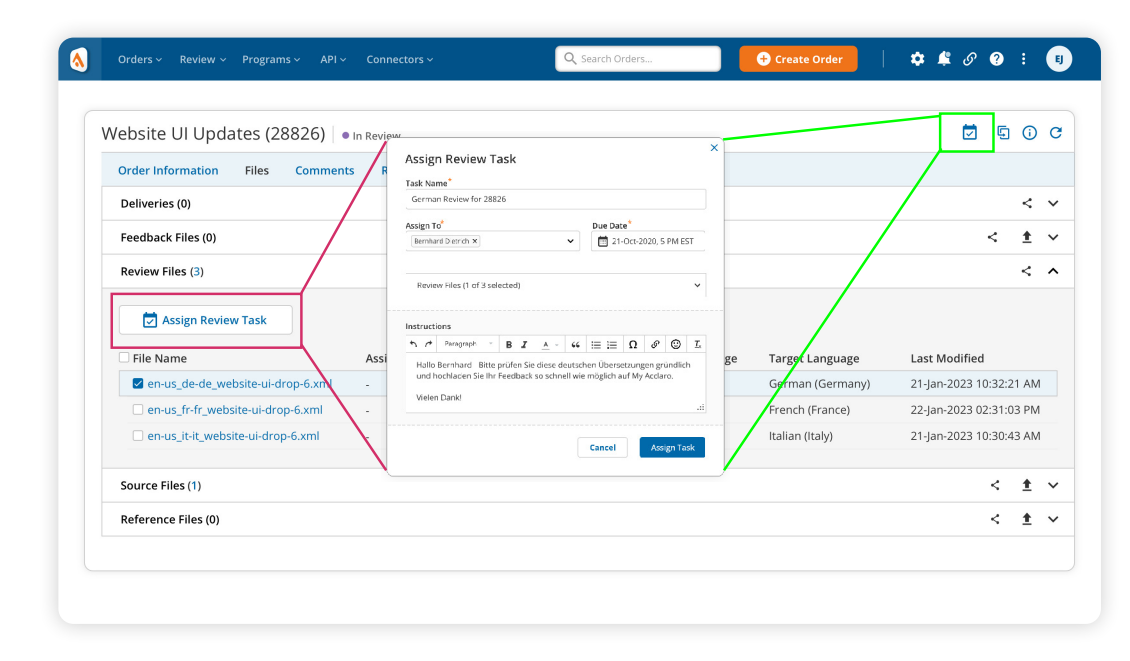

Whenever you assign a review task, reviewers will receive an email notification that a new review task is waiting for them. The email will have your instructions and a link to access the task.

Once the reviewer has reviewed the materials and completed their feedback, the review task status will change to **Complete** and you will be notified by email. If the reviewer has uploaded feedback files, those files will be available in the review task.

Fill out the information for your task:

- Enter a Task Name for your review task.
- 2. Select a reviewer from the **Assign To** list.
- 3. Provide a **Due Date**.
- If you didn't select files first, select the files you want to have reviewed (optional).
- Add instructions for the reviewer and click Assign Task.
- The task is created and has the status of Assigned.

# Keeping track of your Review Tasks

### **All Review Tasks**

To keep track of all review tasks for your account, visit **Review > All Review Tasks**. This page lists all assigned and completed review tasks for orders that have the In **Review** status.

| All Review Task   | cs (1-10 of 64)       |          |              |                  |                              |                   | i           | 9 11 🔳 🛚          |
|-------------------|-----------------------|----------|--------------|------------------|------------------------------|-------------------|-------------|-------------------|
| Task              | Order                 | Order ID | Instructions | Language         | Review Status                | Assigned <b>v</b> | Assigned By | Assigned To       |
| German Review f   | Website UI Updates    | 28867    | •            | German (Germany) | <ul> <li>Assigned</li> </ul> | 12-Oct-2020       | 12-Oct-2020 | Bernhard Dietrich |
| French Review fo  | Website UI Updates    | 23354    | 0            | French (France)  | <ul> <li>Assigned</li> </ul> | 12-Oct-2020       | 12-Oct-2020 | Francoise Deterre |
| Italian Review fo | Website UI Updates    | 23453    | 0            | Italian (Italy)  | <ul> <li>Assigned</li> </ul> | 12-Oct-2020       | 12-Oct-2020 | Alessia Romano    |
| Review Task for   | App Strings & Emails  | 23345    | 0            |                  | <ul> <li>Assigned</li> </ul> | 12-Oct-2020       | 12-Oct-2020 | Alessia Romano    |
| Review Task for   | App Strings & Emails  | 32234    | 0            |                  | <ul> <li>Assigned</li> </ul> | 12-Oct-2020       | 12-Oct-2020 | Francoise Deterre |
| Review Task for   | App Strings & Emails  | 33445    | 0            | -                | <ul> <li>Assigned</li> </ul> | 12-Oct-2020       | 12-Oct-2020 | Hermann Schmid    |
| French Review f   | Solving the World's H | 33445    | 0            | French (France)  | <ul> <li>Assigned</li> </ul> | 02-Aug-2020       | 02-Aug-2020 | Francoise Deterre |
| Italian Review f  | Solving the World's H | 33556    | •            | Italian (Italy)  | <ul> <li>Complete</li> </ul> | 28-Jul-2020       | 28-Jul-2020 | Alessia Romano    |
| German Review     | Symbiotic Bacteria Fo | 23345    | 0            | German (Germany) | <ul> <li>Complete</li> </ul> | 21-Jul-2020       | 21-Jul-2020 | Julia van Morren  |
| French Review f   | Symbiotic Bacteria Fo | 33456    | 0            | French (France)  | 🔶 Complete                   | 19-Jul-2020       | 19-Jul-2020 | Francoise Deterro |

This page also lists information about the review tasks, such as status, who they are assigned to, and due date. Click the **Instructions** icon **()** to display the instructions for the reviewer.

### **Review Tasks for a Specific Order**

To view a list of all review tasks for a particular order, go to the **Review Tasks** section for that order. You will find information about the status of the review tasks, whom they are assigned to, and the due date.

| Orders v Review v Program                | ns∽ API∽ Co     | onnectors ~ | Q Sear                       | ch Orders   | 🕂 Create O   | rder 🔰 🌣 ≰        | I 🕜 I       |
|------------------------------------------|-----------------|-------------|------------------------------|-------------|--------------|-------------------|-------------|
| pp Strings & Emails (2                   | 22009) • In Rev | iew         |                              |             |              |                   | <b>5</b> () |
| Order Information Files Con<br>Task Name | Comments Review | Language    | Review Status                | Assigned    | Assigned By  | Assigned To       | Due 🔻       |
| Review Task for 22009 (1)                | =               | Italian     | Assigned                     | 12-Oct-2021 | Emma Johnson | Alessia Romano    | 24-Oct-2021 |
| Review Task for 22009 (2)                | Þ               | German (de) | Assigned                     | 12-Oct-2021 | Emma Johnson | Bernhard Dietrich | 24-Oct-2021 |
| Poviow Task for 22009 (2)                |                 | French (fr) | <ul> <li>Assigned</li> </ul> | 12-Oct-2021 | Emma Johnson | Hermann Schmidt   | 24-Oct-2021 |

# **Translation Review for Internal reviewers**

As a reviewer with general access to My Acclaro ("internal reviewer"), you can track and manage your review tasks on the **My Review Tasks** page (**Review > My Review Tasks**). You can also access review tasks directly using the links in your **New Review Task** notification emails.

| /ly Review Tasks (4       | )                    |              |                 |                              |                   |             | 四           |             |
|---------------------------|----------------------|--------------|-----------------|------------------------------|-------------------|-------------|-------------|-------------|
| Task                      | Order                | Instructions | Target          | <b>Review Status</b>         | Assigned <b>v</b> | Assigned By | Due         | Completed   |
| Review Task for 22009 (1) | App Strings & Emails | 0            | -               | <ul> <li>Assigned</li> </ul> | 12-Oct-2022       | 12-Oct-2022 | 24-Oct-2022 | -           |
| Italian Review for 28826  | Website UI Updates   | 0            | ltalian (Italy) | <ul> <li>Assigned</li> </ul> | 12-Oct-2022       | 12-Oct-2022 | 24-Oct-2022 |             |
| Italian Review for 28816  | Solving the World's  | 0            | ltalian (Italy) | <ul> <li>Assigned</li> </ul> | 19-Aug-2022       | 19-Aug-2022 | 22-Sep-2022 | 20-Sep-2022 |
| Italian Review for 28892  | Symbiotic Bacteria   | 0            | Italian (Italy) | <ul> <li>Complete</li> </ul> | 14-Jul-2022       | 21-Jul-2022 | 16-Aug-2022 | 14-Aug-2022 |

The **My Review Tasks** page lists all the review tasks assigned to you, with information about the tasks such as task status, who it was assigned by, and the due date.

#### **Starting and Completing Review Tasks**

To start a task, click on the task name to open it. The **Task Detail** page displays.

| eview Task     | for 22009 (1) Assigned                                                                                                    |   |
|----------------|----------------------------------------------------------------------------------------------------|---|
| Task Comme     | nts                                                                                                    |   |
| Information    |                                                                                                    | ^ |
| Due Date       | 01-Nov-2020                                                                                                    |   |
| Order          | App Strings & Emails (22009)                                                                                                    |   |
| Assigned To    | Bernhard Dietrich, Francoise Deterre, Alessia Romano                                                                                         |   |
| Assigned By    | Emma Johnson                                                                                                    |   |
| Instructions   | Hi Team,                                                                                                    |   |
|                | Could you please review the below keys? Make linguistic changes in Lokalise. Due date is set to Oct. 24 but earlier delivery would be great. |   |
|                | Screenshots:                                                                                                    |   |
|                | https://drive.google.com/drive/u/0/folders/4tty6467hhvvJ9PR                                                                                  |   |
|                | Keys:                                                                                                    |   |
|                | user-interface.payment_app.xml.turnaround_label                                                                                              |   |
|                | iicar.intarfara naumant ann vml nau innu lahal                                                                                               |   |
| My Feedback (  | 0) 🛨 Upload Feedback Files 📃 🔘 Mark as Complete                                                                                              | ~ |
| Items to Revie | w (0)                                                                                                    | ~ |
| References (0) |                                                                                                    | ~ |
|                |                                                                                                    |   |

#### **Review Task Detail Page**

The **Review Task Detail** page shows a summary of the task, including the instructions. You can download review files (if any) by clicking the review file name. Source and reference files, if provided by your task assigner, are also available for download.

#### **Questions / Comments**

If you have questions about your task, use the **Comments** section to communicate with your task assigner. Check the **Comments** sections regularly to see if your task assigner shared more information with you.

### Share Feedback

To share feedback files, click **Upload Feedback Files** to upload them to the review task. You can use the **Comments** section to provide your feedback if you have no feedback files to share. Once you have shared all your feedback, click **Mark as Complete** to let your task assigner know that you've completed your review task.

### **Translation Review for External reviewers**

As an external reviewer with reviewer-only access to My Acclaro ("external reviewer"), just sign in to My Acclaro to track and manage your review tasks on the **My Review Tasks** page. You can also access review tasks directly using the links in your **New Review Task** notification emails.

| Search Review Tasks |                    |              |                  |                              |                   | Tasks        | Total: 3 • Assig | ned: 2 • Comp |
|---------------------|--------------------|--------------|------------------|------------------------------|-------------------|--------------|------------------|---------------|
| My Review Tas       | ks (3)             |              |                  |                              |                   |              | 图                | 1             |
| Task                | Order              | Instructions | Target           | <b>Review Status</b>         | Assigned <b>v</b> | Assigned By  | Due              | Complete      |
| German Review f     | Website UI Updates | 0            | German (Germany) | <ul> <li>Assigned</li> </ul> | 02-Oct-2023       | Jill Connor  | 01-Nov-2023      | -             |
| German Review f     | Solving the World' | 0            | German (Germany) | <ul> <li>Assigned</li> </ul> | 19-Aug-2023       | Emma Johnson | 22-Sep-2023      | -             |
| German Review f     | Symbiotic Bacteri  | 0            | German (Germany) | <ul> <li>Complete</li> </ul> | 21-Jul-2023       | Poitr Vladek | 16-Aug-2023      | 21-Aug-2023   |

The **My Review Task**s page lists all the review tasks assigned to you, with information about the tasks such as task status, who it was assigned by, and the due date.

### **Starting and Completing Review Tasks**

To start a task, click on the task name to open it. The **Task Detail** page displays.

|                                                                                                    | v for Website                                       | UI Updates (288                                             | 26) 🔷 🗛                         | signed                                           |                                                                |                                                             |                                 |             |
|----------------------------------------------------------------------------------------------------|-----------------------------------------------------|-------------------------------------------------------------|---------------------------------|--------------------------------------------------|----------------------------------------------------------------|-------------------------------------------------------------|---------------------------------|-------------|
| Task Comments                                                                                                    |                                                     |                                                             |                                 |                                                  |                                                                |                                                             |                                 |             |
| Information                                                                                                    |                                                     |                                                             |                                 |                                                  |                                                                |                                                             |                                 | ^           |
| Due Date                                                                                                    | 01-Nov-2023                                         |                                                             |                                 |                                                  |                                                                |                                                             |                                 |             |
| Task Complete Da                                                                                                  | ite -                                               |                                                             |                                 |                                                  |                                                                |                                                             |                                 |             |
| Assigned To                                                                                                    | Bernhard Dietri                                     | ch                                                          |                                 |                                                  |                                                                |                                                             |                                 |             |
|                                                                                                    |                                                     |                                                             |                                 |                                                  |                                                                |                                                             |                                 |             |
| Assigned By                                                                                                    | Emma Johnson                                        |                                                             |                                 |                                                  |                                                                |                                                             |                                 |             |
| Assigned By<br>Instructions                                                                                       | Emma Johnson<br>Hallo Bernhard                      | - Bitte prüfen Sie diese de                                 | utschen Über:                   | setzungen gründlich                              | i und hochladen Sie Ihr F                                      | Feedback so schnell wie m                                   | öglich                          |             |
| Assigned By<br>Instructions<br>My Feedback (0)                                                                    | Emma Johnson<br>Hallo Bernhard                      | - Bitte prüfen Sie diese de                                 | utschen Über:                   | setzungen gründlich                              | und hochladen Sie Ihr F                                        | Feedback so schnell wie m                                   | öglich<br>: as Complete         | v           |
| Assigned By<br>Instructions<br>My Feedback (0)<br>Items to Review                                                 | Emma Johnson<br>Hallo Bernhard                      | - Bitte prüfen Sie diese de                                 | utschen Über:                   | setzungen gründlich                              | und hochladen Sie Ihr F                                        | Feedback so schnell wie m                                   | öglich<br>: as Complete         | ~           |
| Assigned By<br>Instructions<br>My Feedback (0)<br>Items to Reviét)<br>Review Item                                 | Emma Johnson<br>Hallo Bernhard                      | - Bitte prüfen Sie diese de                                 | utschen Über:<br>Words          | setzungen gründlich                              | t und hochladen Sie Ihr F<br>Upload Feedback Fi<br>Assigned by | Feedback so schnell wie m<br>les Mark                       | öglich<br>as Complete<br>Done   | ~<br>*      |
| Assigned By<br>Instructions<br>My Feedback (0)<br>Items to Review<br>Review Item<br>en-us_de-de_webs              | Emma Johnson<br>Hallo Bernhard<br>ite-ui-drop-6.xml | - Bitte prüfen Sie diese de<br>Language<br>German (Germany) | utschen Übers<br>Words<br>8,932 | Assigned<br>02-Oct-2023                          | Upload Feedback Fi Upload Feedback Fi Assigned by Emma Johnson | Feedback so schnell wie m<br>les Mark<br>Due<br>01-Nov-2023 | öglich<br>: as Complete<br>Done | ×<br>*      |
| Assigned By<br>Instructions<br>My Feedback (0)<br>Items to Review<br>Review Item<br>en-us_de-de_webs<br>Source(1) | Emma Johnson<br>Hallo Bernhard                      | - Bitte prüfen Sie diese de<br>Language<br>German (Germany) | Words<br>8,932                  | setzungen gründlich<br>Assigned V<br>02-Oct-2023 | Upload Feedback Fi  Assigned by Emma Johnson                   | Eeedback so schnell wie m<br>les Mark<br>Due<br>01-Nov-2023 | öglich as Complete Done         | *<br>*<br>* |

#### **Review Task Detail Page**

The **Review Task Detail** page shows a summary of the task, including the instructions. You can download review files (if any) by clicking the review file name. Source and reference files, if provided by your task assigner, are also available for download.

### **Questions / Comments**

If you have questions about your tasks, use the **Comments** section to communicate with your task assigner. Check the **Comments** sections regularly to see if your task assigner shared more information with you. For questions or comments about the usage of **My Review Tasks**, email **support@acclaro.com**.

| erman Review for We                                                                                               | bsite UI Updates (28826)   • <sub>Complet</sub>                                                     | e                                                                                                    |
|----------------------------------------------------------------------------------------------------|----------------------------------------------------------------------------------------------------|----------------------------------------------------------------------------------------------------|
| Task Comments                                                                                                    |                                                                                                    |                                                                                                    |
| Post New Comment                                                                                                  |                                                                                                    | Order Comments                                                                                                    |
| Type or paste your order comments<br>Pasting small images is supported, b<br>uploaded as separate reference files | below. Use the toolbar for additional formatting.<br>ut larger images such as screenshots should be | Bernhard Dietrich Posted on Oct-29-2022<br>Translations were great. Only found some very minor issues, more<br>preferential choices than anything else.                           |
| 🗠 🤭 Paragraph - E                                                                                                 | $I \land A = 66 \coloneqq \exists \Omega \land S \odot I_{x}$                                       | Alessie Romano     Posted on Oct-29-2022     Where there any reference files with this order specifically for Italian?                                                            |
|                                                                                                    |                                                                                                    | Emma Johnson Posted on Oct-28-2022     Reviewers, please note your feedback is due tomorrow.                                                                                      |
|                                                                                                    |                                                                                                    | Angela Carter     Posted on Oct-27-2022     FYI; We've started implementing feedback the French translations.                                                                     |
|                                                                                                    | 0 OUT OF 33333 CHARACTERS MAX                                                                       | Emma Johnson     Posted on Oct-12-2022 Hallo Bernhard - Bitte prüfen Sie diese deutschen Übersetzungen     grindlich und bochladen Sie ihr Feedback so schnell wie möelich auf My |
| Add Reference File                                                                                                | Cancel Post Comment                                                                                 | Acclaro.                                                                                                    |

#### Share Feedback

To share feedback files, click **Upload Feedback Files** to upload them to the review task. You can use the **Comments** section to provide your feedback if you have no feedback files to share. Once you have shared all your feedback, click **Mark as Complete** to let your task assigner know that you've completed your review task.

# Reports

Click **Reports** on the main navigation menu to access live charts with information about your localization activities. My Acclaro offers two types of reports **Volume** and **Spend**.

- **Volume** Displays information about the amount of translations you've requested: total amount of orders and word count per month, per order type and per language.
- **Spend** Displays information about your total spend over time, per language and per order type.

# **Customizing your charts**

#### Options for the whole page

General time range - use the **Time Range** option at the top of the page to adjust the time range for all charts and info highlights on the page.

Refresh - click the Refresh button to reload all charts and info highlights with the latest data.

#### **Chart-specific options**

Click the **Options** icon (three dots) on the top right of a chart panel to expand the options:

- **Customize time range** adjust the time range for the chart.
- **Inspect** view the data as tabular data.
- **Maximize panel** view the chart full-screen. To restore the chart to its original size, click the **More** icon and select **Minimize**.
- **Download as CSV** save the data from the chart as a CSV file on your desktop.

# **Notifications**

| claro Inc. Notifications (4            | new) <sup>©</sup>     |                         |                                          | Search k | oy Order | ID or Name |
|----------------------------------------|-----------------------|-------------------------|------------------------------------------|----------|----------|------------|
|                                        |                       |                         |                                          |          |          |            |
| Only show <b>flagged</b> notifications | 🗐 New Order Comment   | 21-Aug-2021 at 10:32 am | Website UI Updates<br>Due: 24-Aug-2021   | ₽.       | 2        | PL         |
| O Notification date range              | New Source File       | 20-Aug-2021 at 5:21 pm  | Product Descriptions<br>Due: 01-Dec-2021 | ₽.       | 2        |            |
| 0 Order due date range                 | Order Submitted       | 21-Aug-2021 at 8:53 am  | Services Section<br>Due: 10-Nov-2021     | P,       | <b>×</b> | p          |
| 2021-09-04 - 2021-1-04                 | 🗟 Review Task Comment | 20-Aug-2021 at 4:11 pm  | MKT Campain 2021<br>Due: 8-Aug-2021      | P.       | 2        | p          |
| Notification type                      | New Target Language   | 20-Aug-2021 at 10:09 am | UI Strings<br>Due: 23-Aug-2021           |          | <b>×</b> | P.         |
| Peret all filters                      | New File Comment      | 20-Aug-2021 at 3:36 pm  | App Help<br>Due: 24-Aug-2021             | P.       | ►.       | •          |
| Reset all lifters                      | E New Source File     | 18-Aug-2021 at 2:01 pm  | Website UI Updates<br>Due: 23-Oct-2021   | ₽.       | 2        |            |
|                                        | New Source File       | 19-Aug-2021 at 12:17 pm | Conference Materials<br>Due: 16-Aug-2021 | R        | 2        | P          |
|                                        | 🖾 New Review Task     | 19-Aug-2021 at 11:48 am | Training HR<br>Due: 28-Nov-2021          | P        |          | P.         |
|                                        | 🛱 New Review Task     | 19-Aug-2021 at 2:53 pm  | Contracts HR                             | P        |          |            |

Click the **Notifications** icon on the menu bar to view the **Notifications** page. On this page you can keep track of all your recent order activity.

The notifications also allow you to take action: click the links on the notifications to view the order, the review task or the comment.

### Filters

Use the notification filters to customize your view and find the notifications you're looking for.

### **Available Actions**

Click the **Comments P**: icon to display the order comments.

Click the **Email** icon **S** to display the full email notification.

Click the Flag icon to mark notifications as important. Use the Only show flagged notifications filter to display only the notifications you have flagged.

# **Account References**

| Posted by       Last Edited By       Last Updated         Project tracker Q2 - 2021       Emma Johnson       Emma Johnson       12-Feb-2022       Image: Colspan="2">Image: Colspan="2">Image: Colspan="2"         German guidelines on Drive       Emma Johnson       Emma Johnson       12-Feb-2022       Image: Colspan="2">Image: Colspan="2"         UI terminology list       Emma Johnson       Emma Johnson       11-Feb-2022       Image: Colspan="2">Image: Colspan="2"         MT training       jill Connor       Jill Connor       4-Feb-2022       Image: Colspan="2">Image: Colspan="2" | Account References for Acclaro Inc.     |                |              |          |
|----------------------------------------------------------------------------------------------------|-----------------------------------------|----------------|--------------|----------|
| Name     Posted by     Last Edited By     Last Updated       Project tracker Q2 - 2021     Emma Johnson     Emma Johnson     12-Feb-2022     Imma       German guidelines on Drive     Emma Johnson     Emma Johnson     12-Feb-2022     Imma       Ul terminology list     Emma Johnson     Emma Johnson     11-Feb-2022     Imma       MT training     Jill Connor     Jill Connor     4-Feb-2022     Imma                                                                                                    |                                         |                |              | <u>*</u> |
| Project tracker Q2 - 2021     Emma Johnson     Emma Johnson     12-Feb-2022     Imma Johnson       German guidelines on Drive     Emma Johnson     Emma Johnson     12-Feb-2022     Imma Johnson       UI terminology list     Emma Johnson     Emma Johnson     11-Feb-2022     Imma Johnson       MT training     Jill Connor     Jill Connor     4-Feb-2022     Imma Johnson                                                                                                    | Name Posted by                          | Last Edited By | Last Updated |          |
| German guidelines on Drive     Emma Johnson     Emma Johnson     12-Feb-2022     Image: Comma Johnson       UI terminology list     Emma Johnson     Emma Johnson     11-Feb-2022     Image: Comma Johnson       MT training     Jill Connor     Jill Connor     4-Feb-2022     Image: Comma Johnson                                                                                                    | Project tracker Q2 - 2021 Emma Johnson  | Emma Johnson   | 12-Feb-2022  | / 🗉 💿    |
| Ul terminology list     Emma Johnson     11-Feb-2022     Imma Johnson       MT training     Jill Connor     Jill Connor     4-Feb-2022                                                                                                    | German guidelines on Drive Emma Johnson | Emma Johnson   | 12-Feb-2022  | / 🗉 💿    |
| MT training jill Connor Jill Connor 4-Feb-2022                                                                                                    | UI terminology list Emma Johnson        | Emma Johnson   | 11-Feb-2022  | / 🗉 💿    |
|                                                                                                    | MT training Jill Connor                 | Jill Connor    | 4-Feb-2022   | 1        |
| Danish terminology Emma Johnson Emma Johnson 30-Jan-2022 🖉 🔟                                                                                                    | Danish terminology Emma Johnson         | Emma Johnson   | 30-Jan-2022  | / 🗉 🗞    |

Click the Account References icon  $\mathcal{O}$  on the menu bar to view the Account References page.

On this page you can store and share links to external resources such as Google sheets, meeting planners and track sheets. To create a new reference, click Add Account Reference.

### **Private References**

Account references are visible to anyone in your organization with access to My Acclaro.

To create a reference only visible to yourself, make sure to check the **Private** option at the bottom of the dialog when creating a new reference.

### **Available Actions**

The icons on the right of each reference allow you to do the following:

- > Edit references
- > Delete references\*
- > Toggle between private/ shared references\*

To duplicate a reference: click the reference name to open it and click **Duplicate**.

\* Only available if you are the owner of the reference.

# Connectors

On the **Connectors** page, you'll find third-party cloud-based file repository services, such as **Box**, **Dropbox**, **Zendesk**, **Marketo** and **HubSpot**, available for activation. Content management systems are listed on the **Connectors/Plug-ins** page.

### File Repositories / Cloud Connectors

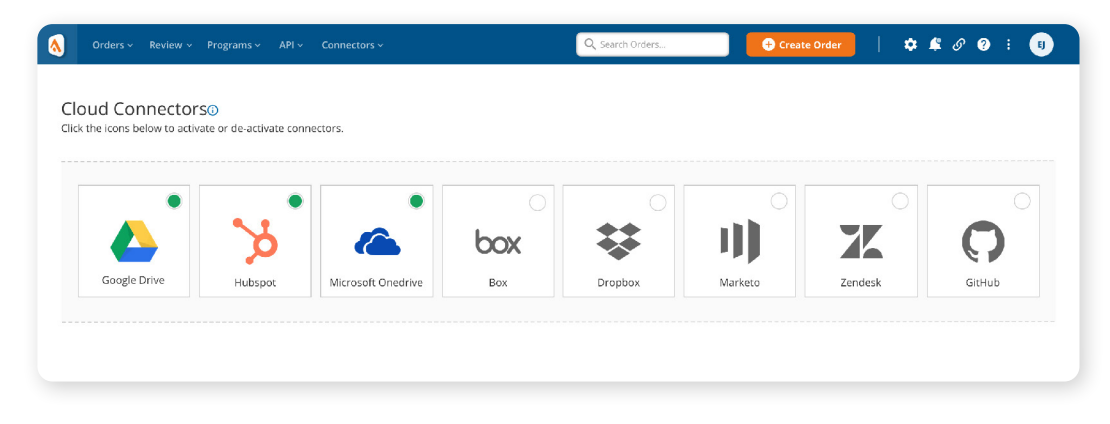

With activated **cloud file repository services**, you can upload files from your account to an order, or have completed translations automatically uploaded to your account. More cloud file repository services are under consideration for integration with My Acclaro, along with custom FTP configurations. Contact **support@acclaro.com** if a connected service you require is not available.

### **CMS Plug-ins and Connectors**

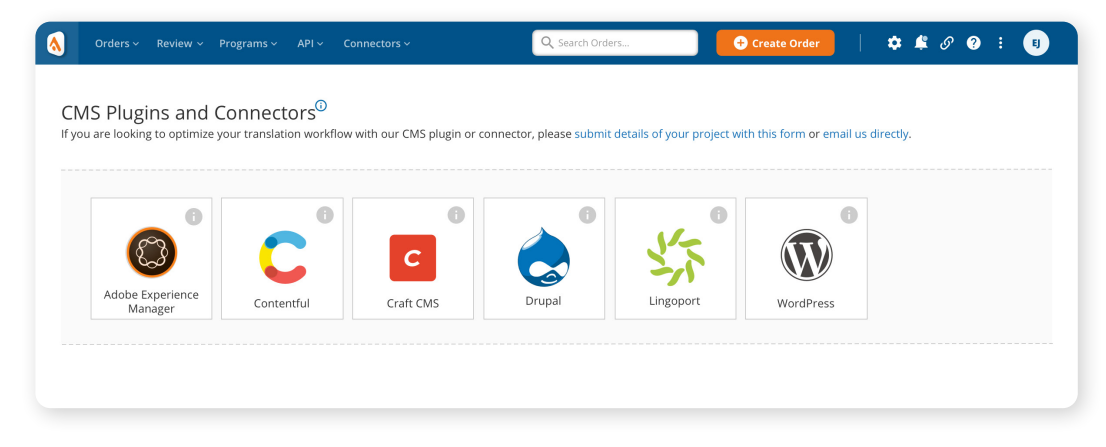

Acclaro offers translation plug-in connectivity with CMS platforms such as WordPress, Drupal, Adobe Experience Manager and CraftCMS. Acclaro translation plug-ins allow you to submit and receive translation orders directly from your CMS system. Contact support@acclaro.com if a connected CMS you require is not available.

# API

The Acclaro Continuous Translation API allows you to automatically manage translation activities with Acclaro, such as file transfers, order creation, and status reporting.

Source content that resides in code and content management systems can be programmatically sent for translation, then subsequently received and published.

### **Reference Guide**

Online and offline versions of the API specification can be accessed for developer reference.

#### Token

A JSON web authorization token is provided for connecting web services to the Acclaro API.

#### Sample Code

Example software implementations for leveraging the Acclaro API.

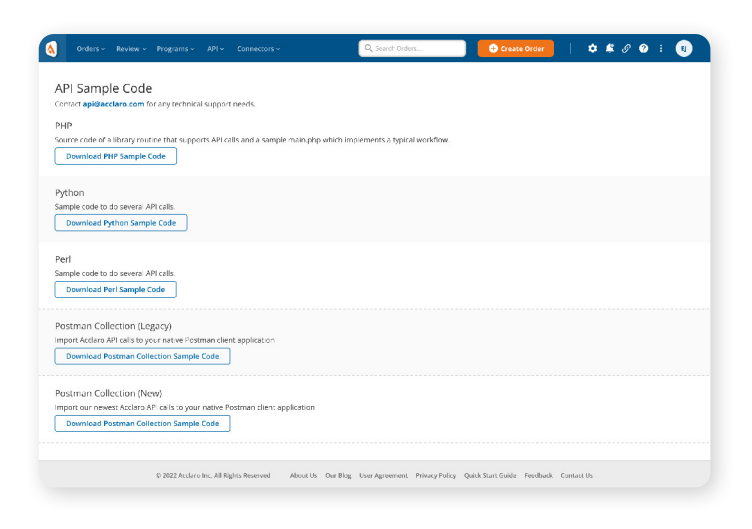

Contact **support@acclaro.com** if you require additional sample code snippets or software languages.

| claro RESTful API Cons                                      | ole 20 0AS3                   |  |  |   |   |
|-------------------------------------------------------------|-------------------------------|--|--|---|---|
| is://my.acdaro.com/api.docs/api.docs.j                      | ison                          |  |  |   |   |
| rvers                                                       |                               |  |  |   |   |
| ttps://my.acclaro.com/api/v2_Api serve                      | Authorize 🔒                   |  |  |   |   |
| neral Information<br>rieve general information about the AP | 1                             |  |  |   |   |
| GET /info/version                                           | Ge: system information        |  |  | ~ | 6 |
| Gat /info/languages                                         | Get supported languages       |  |  | ~ | 6 |
| GET /info/language-pairs                                    | Get language pairs            |  |  | ~ | é |
| GET /info/account                                           | Get account information       |  |  | ~ | é |
| Git /info/order-types                                       | Get all supported order types |  |  | ~ | é |
|                                                             |                               |  |  |   |   |
| s to manage orders                                          |                               |  |  |   |   |
| GET /orders                                                 | Ge: all orders                |  |  | ~ | é |
| POST /oxdexs                                                | Create an order               |  |  | ~ | é |
| GET /orders/{order-id}                                      | Get an order                  |  |  | ~ | é |
| FOST /orders/(order-id)                                     | Edit an order                 |  |  | ~ | é |
|                                                             |                               |  |  |   |   |

#### Console

An interactive console for software developers to test all the functions of the Acclaro API. The Console is a Swagger UI. It allows users to visualize and interact with the API's resources without having any of the implementation logic in place.

Through this UI, you can test the API endpoints, get the OpenAPI JSON specification for your REST client, or debug the endpoint behavior outside of your environment.

#### Acclaro Developer Hub

Acclaro offers more information specifically for developers at **developers.acclaro.com.** 

# Security

### Login History

To view the Login History page, click the Login icon  $\oplus$  on the main menu and select View Login History from the dropdown.

| gin History             | you find any unexpected sessions listed, c | ontact <b>support@acclaro.com</b> |                                               |
|-------------------------|--------------------------------------------|-----------------------------------|-----------------------------------------------|
| /ly Login Details (8 se | ssions)                                    |                                   | Sign Me out from All Devices                  |
| Logged in 👻             | Logged out                                 | Device                            | IP Address                                    |
| 21-Oct-2022, 9:21 am    | Session Active                             | Firefox on Windows 10             | 94.334.567.209 (California, United States US) |
| 21-Oct-2022, 8:33 am    | 21-Oct-2022, 3:11 pm                       | Firefox on Windows 10             | 94.334.567.211 (California, United States US) |
| 20-Oct-2022, 10:41 am   | 20-Oct-2022, 4:44 pm                       | Firefox on Windows 10             | 94.334.567.209 (California, United States US) |
| 19-Oct-2022, 7:55 am    | 19-Oct-2022, 11:14 am                      | Firefox on Windows 10             | 94.334.567.209 (California, United States US) |
| 18-Oct-2022, 7:34 am    | 18-Oct-2022, 7:23 am                       | Firefox on Windows 10             | 94.334.567.209 (California, United States US) |
| 17-Oct-2022, 11:32 am   | 17-Oct-2022, 3:32 pm                       | Firefox on Windows 10             | 94.334.567.209 (California, United States US) |
| 17-Oct-2022, 7:45 am    | 17-Oct-2022, 5:51 pm                       | Firefox on Windows 10             | 94.334.567.212 (California, United States US) |
| 17-Oct-2022, 7:12 am    | 17-Oct-2022, 11:14 am                      | Firefox on Windows 10             | 94,334.567,209 (California, United States US) |

This page lists all your recent login sessions. Contact **support@acclaro.com** if you find any unexpected login sessions.

Depending on your account's permission settings, you will also be able to view all of your company's login sessions, and use filters to only display certain sessions.

### SSO (Single Sign-on)

If interested in configuring SSO for your organization, contact your project manager directly or email **support@acclaro.com** to start the process.

### Multi-factor Authentication (MFA)

Add an extra layer of security to your account by enabling multifactor authentication. Go to **Settings > Security** and check **Enable MFA** to activate MFA. If interested in making MFA mandatory for all users in your organization, contact your project manager or email **support@** acclaro.com to start the process.

# Settings

Click the **Settings** icon **\$** on the menu bar to view the **Settings** pages:

- > **Profile** view your account profile information.
- Orders set preferences for your orders, such as the default source language, or whether you'd like to get an alert when you're trying to create an order without a source file attached.
- Email select which email notifications you would like Acclaro to send to you, and which email addresses should receive those emails.
- **Password** change your password.
- > About review information about the portal.

# Help

#### support@acclaro.com

- > General help with My Acclaro
- > Help with connected CMS, SSO or connected service

### Acclaro's feedback form

Share thoughts and ideas with Acclaro

info@acclaro.com | 1-866-486-5106 > Sales & inquiries about Acclaro

**View the My Acclaro Resources page** for helpful videos and documents about My Acclaro.

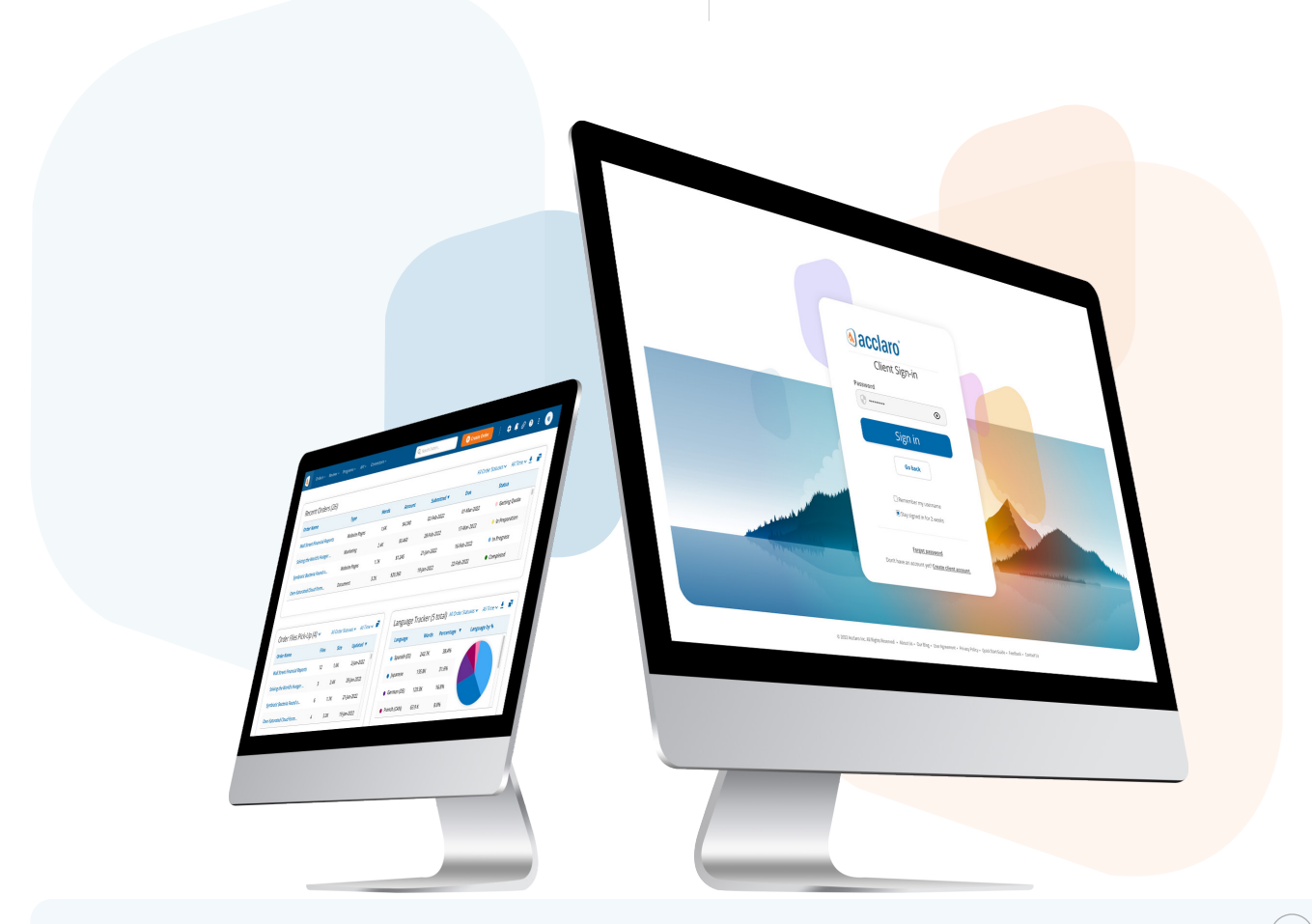

# Acclaro

# The strategic localization agency

Acclaro is a translation service and platform that helps the world's leading brands succeed across cultures. Through a fine-tuned process, top industry talent, and leading technologies, we make a long-term investment in our clients' global brands.

Working in over 125 languages and with a global presence, Acclaro helps clients open new markets and gain a competitive edge by expertly adapting their brands and products with fast, high-quality translations.

# **Power your strategic growth**

Go beyond tactical localization with tailored, strategic solutions that resonate locally and drive growth globally

Visit acclaro.com

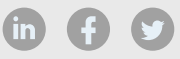